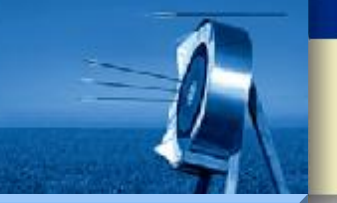

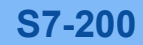

Hardware

Software

Workshop

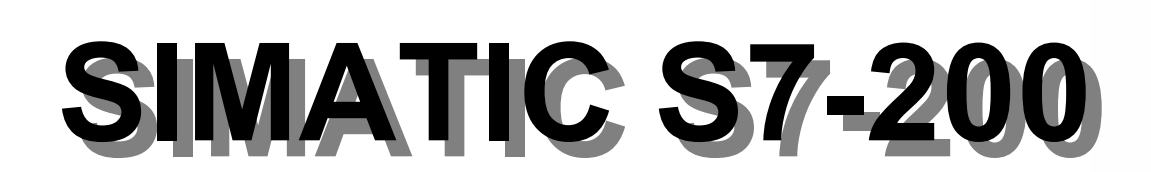

# 自由口通信

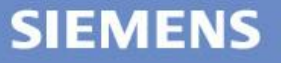

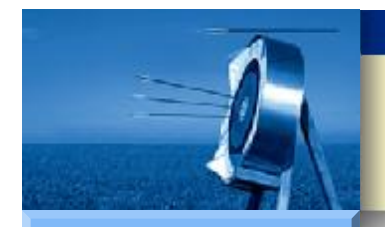

# S7-200 自由口通信

#### S7-200

Hardware

Software

Workshop

# 概述

提纲

•

- 设置说明
  - 工作模式定义
  - XMT 指令
  - RCV 指令

### • 编程示例

- 自由口发送示例
- 自由口接收示例

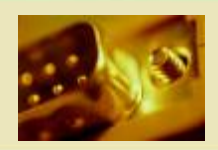

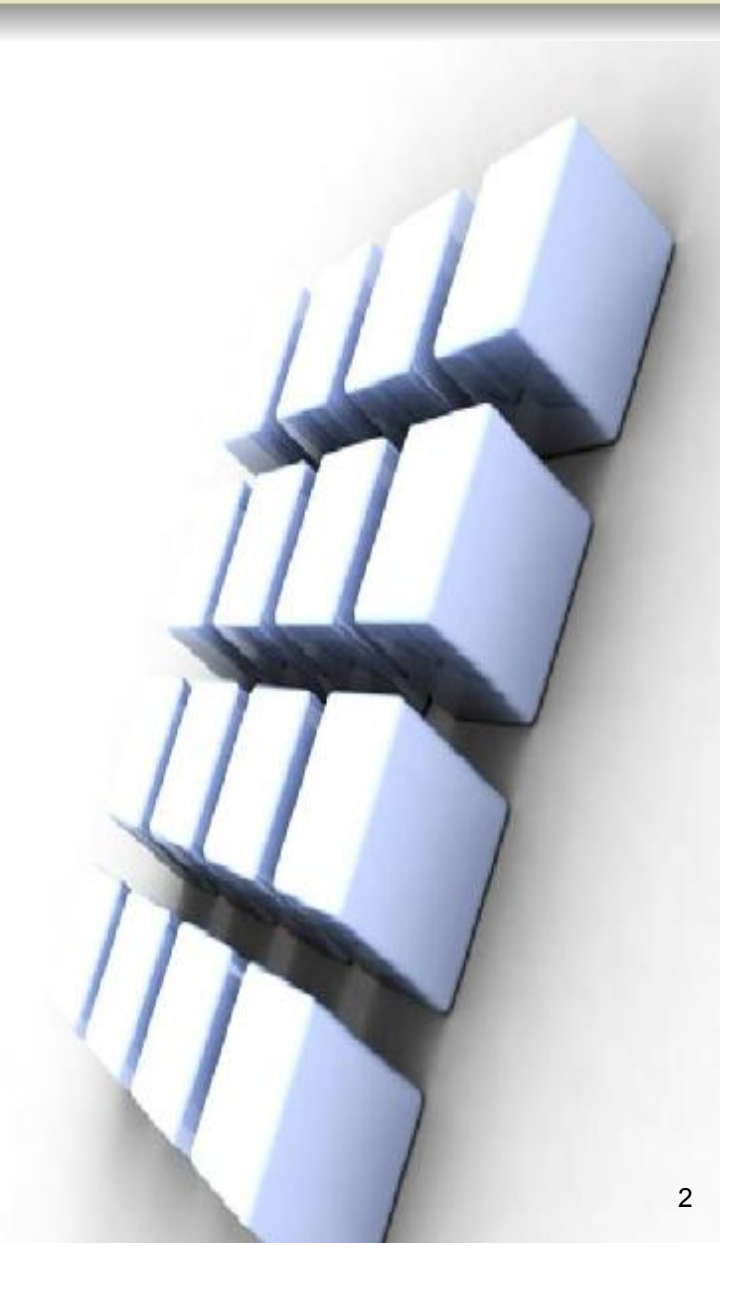

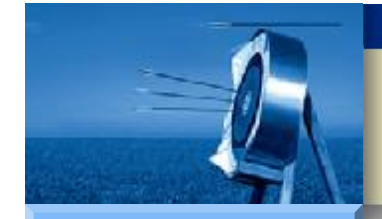

Hardware

Software

Workshop

概述

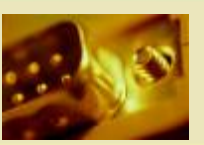

- S7-200 CPU 具有自由口通信能力。
  - 自由口通信是一种基于 RS485 硬件基础上,允许应用程序控制 S7-200 CPU 的通信端口、以实现一些自定义通信协议的通信方式。
- S7-200 CPU 处于自由口通信模式时,通信功能完全由用户程序控制,所有的通信任务和信息定义均需由用户编程实现。
- 借助自由口通信模式, S7-200 CPU 可与许多通信协议公开的其他设备、控制器进行通信,其波特率为1200~115200bit/s。

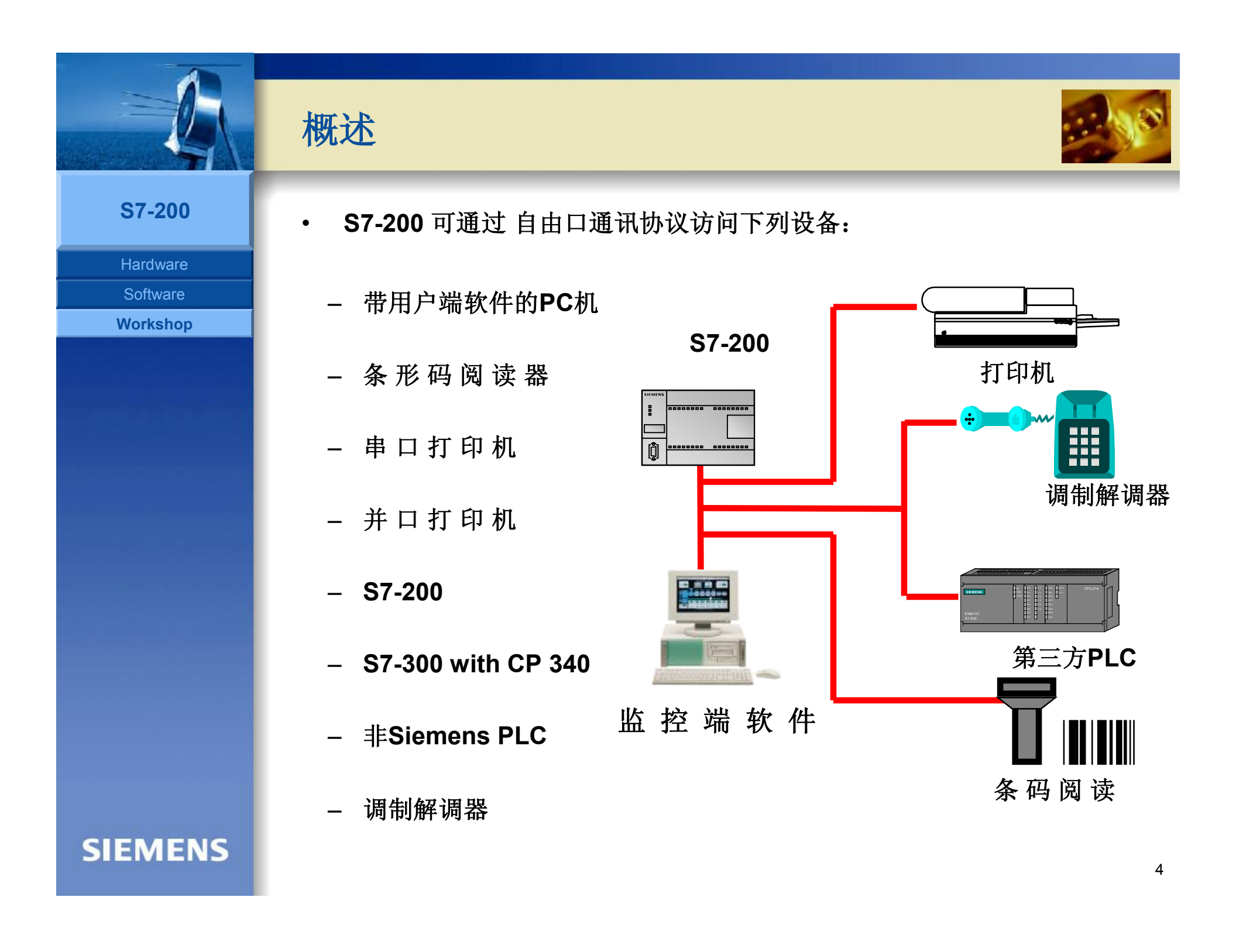

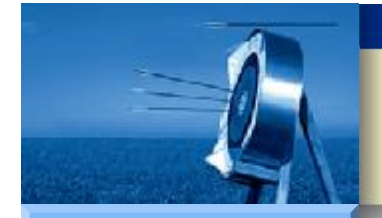

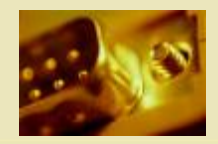

| Η | ardware |  |
|---|---------|--|
|   |         |  |

Software

Workshop

• 补充说明:

概述

•

- (1) 由于 S7-200 CPU 通信端口是半双工通信口,所以发送和接受不能同时进行。
- (2) S7-200 CPU 通信口处于自由口模式下时,该通信口不能同时工作在其他通信模式下。如不能端口1在进行自由口通信时,又使用端口1进行 PPI 编程。
- (3) S7-200 CPU 通信端口是 RS485 标准,因此如果通信对象是 RS232 设备,则需要使用 RS232/PPI 电缆。
- (4)自由口通信只有在 S7-200 CPU 处于 RUN 模式下才能被激活, 如果将 S7-200 CPU 设置为 STOP 模式,则通信端口将根据 S7-200 CPU 系统块中的配置转换到 PPI 协议。

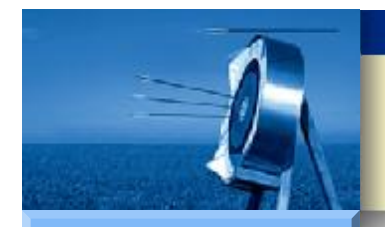

# S7-200 自由口通信

#### S7-200

Hardware

Software

Workshop

# • 概述

提纲

- 设置说明
  - 工作模式定义
  - XMT 指令
  - RCV 指令

### • 编程示例

- 自由口发送示例
- 自由口接收示例

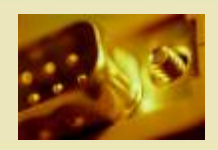

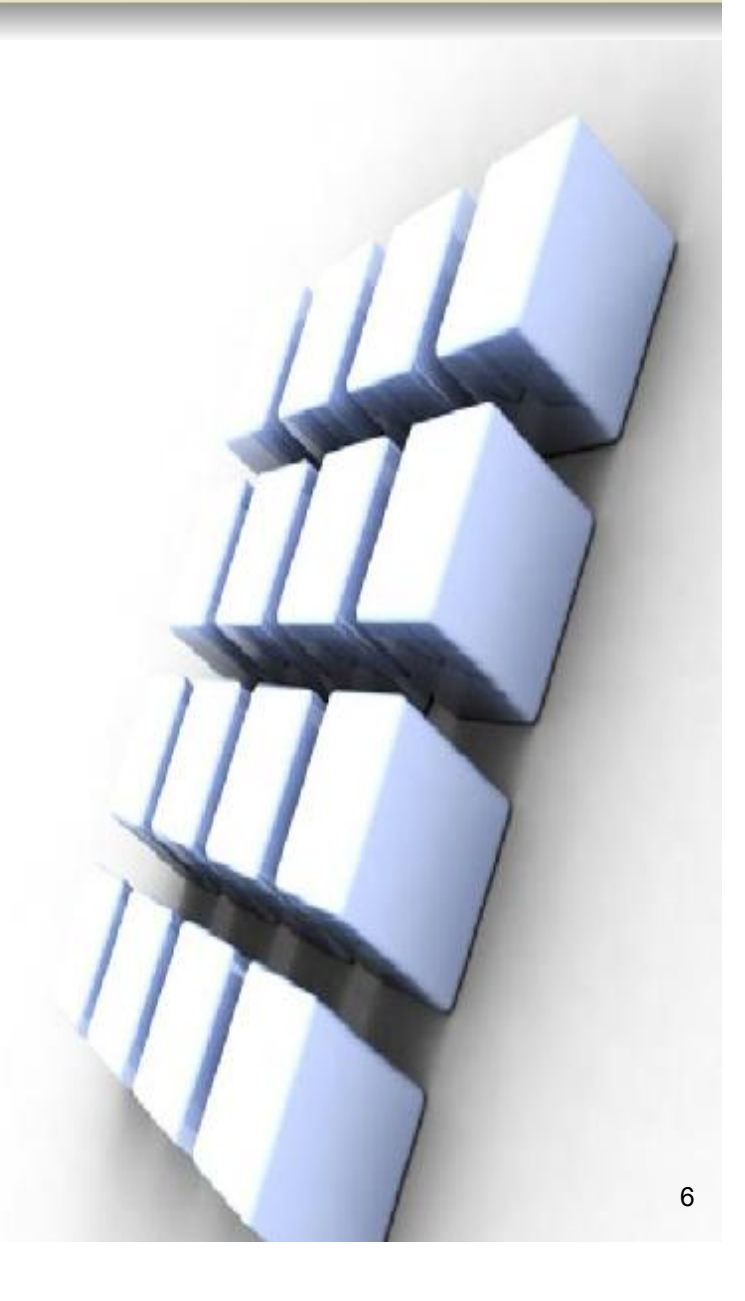

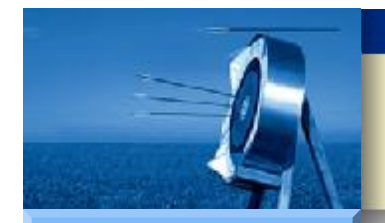

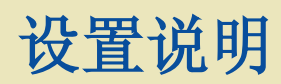

Hardware

Software

Workshop

• 工作模式定义

・ XMT 指令

・ RCV 指令

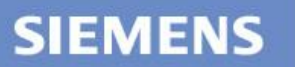

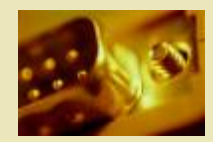

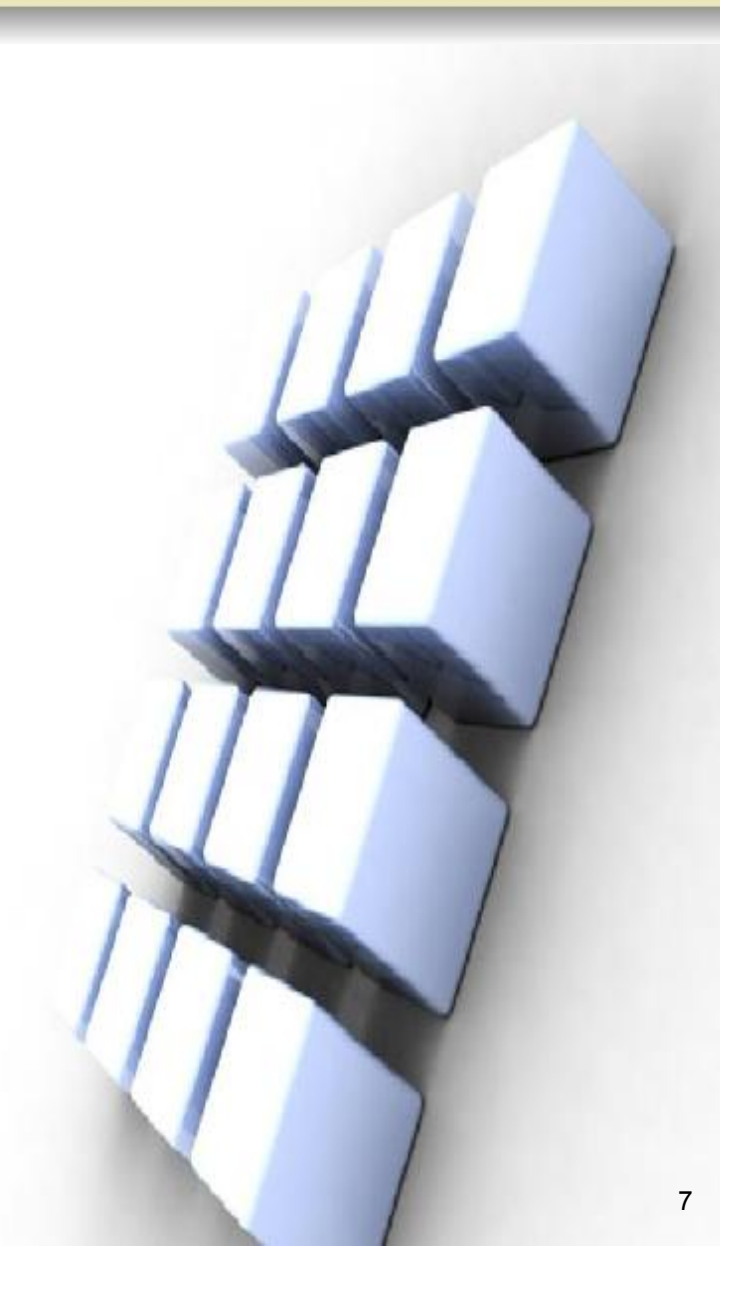

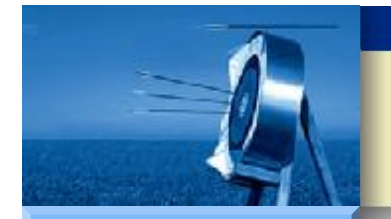

工作模式定义

•

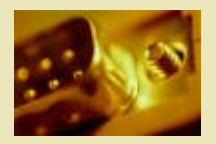

#### **S7-200**

Hardware Software

Workshop

- 使用自由口通信前,必须了解自由口通信工作模式的定义方法,即控制字的组态。
- S7-200 CPU 的自由口通信的数据字节格式必须含有一个起始位、一 个停止位,数据位长度为7位或8位,校验位和校验类型(奇、偶校验) 可选。
- S7-200 CPU 的自由口通信定义方法为将自由口通信操作数传入特殊 寄存器 SMB30(端口0)和 SMB130(端口1)进行端口定义,自由 口通信操作数定义如下所示:

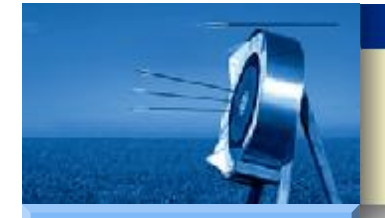

Hardware Software

Workshop

## 工作模式定义

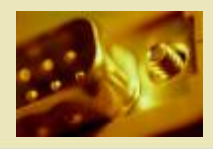

#### MSB LSB 7 0 Μ p đ ь ъ ь р m pp: 校验类型选择 00= 不校验 01= 偶校验 10= 不校验 11= 奇校验 d: 每字符数据位长度 0= 8位 1= 7位 bbb: 自由口通信波特率(bit/s)。注意: 57600bit/s 和 115200bit/s 波特率仅有 1.2 版以上的 S7-200 CPU 支持。 000= 38400 001 = 19200010=9600 011=4800 100=2400 101=1200 110=115200 111= 57600 mm: 协议选择。默认设置为 PPI 从站模式。 00= PPI 从站模式 01= 自由口模式 10= PPI 主站模式 11= 保留

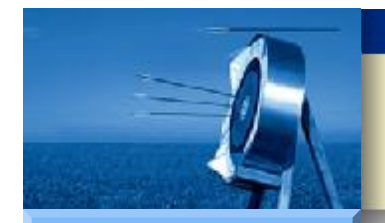

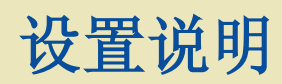

Hardware

Software

Workshop

• 工作模式定义

・ XMT 指令

・ RCV 指令

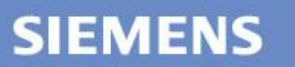

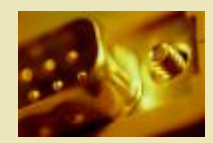

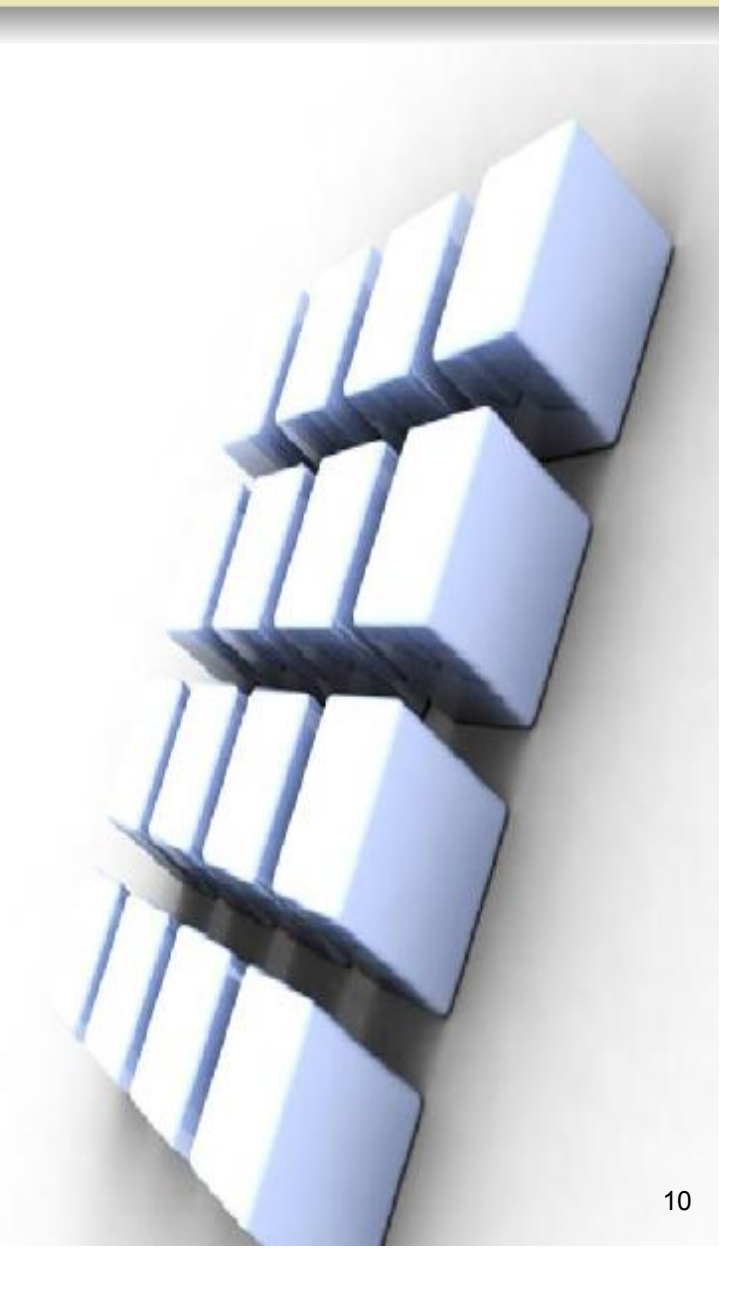

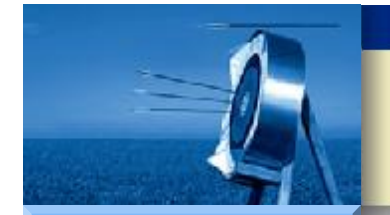

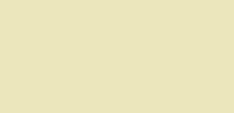

- Hardware Software
- Workshop

- 自由口通信模式主要使用 XMT (发送)和 RCV (接收)两条指令, 以及相应的特殊寄存器。
- XMT 指令利用数据缓冲区指定要发送的字符,用于向指定通信口以字 节为单位发送一串数据字符,一次最多发送255个字节。
- XMT 指令完成后,会产生一个中断事件(Port 0为中断事件9, Port1为中断事件26)。
- XMT 指令的缓冲区格式如下表所示:

XMT 指令

٠

| T+0   | 发送字节个数 |
|-------|--------|
| T+1   | 数据字节   |
| T+2   | 数据字节   |
| T+3   | 数据字节   |
|       |        |
| T+255 | 数据字节   |

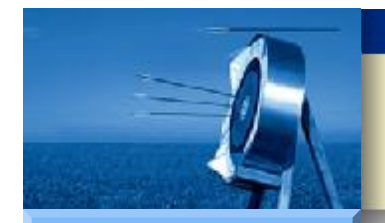

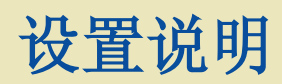

Hardware

Software

Workshop

• 工作模式定义

・ XMT 指令

・ RCV 指令

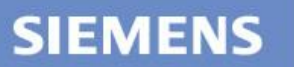

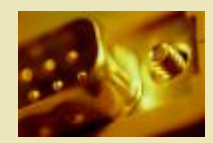

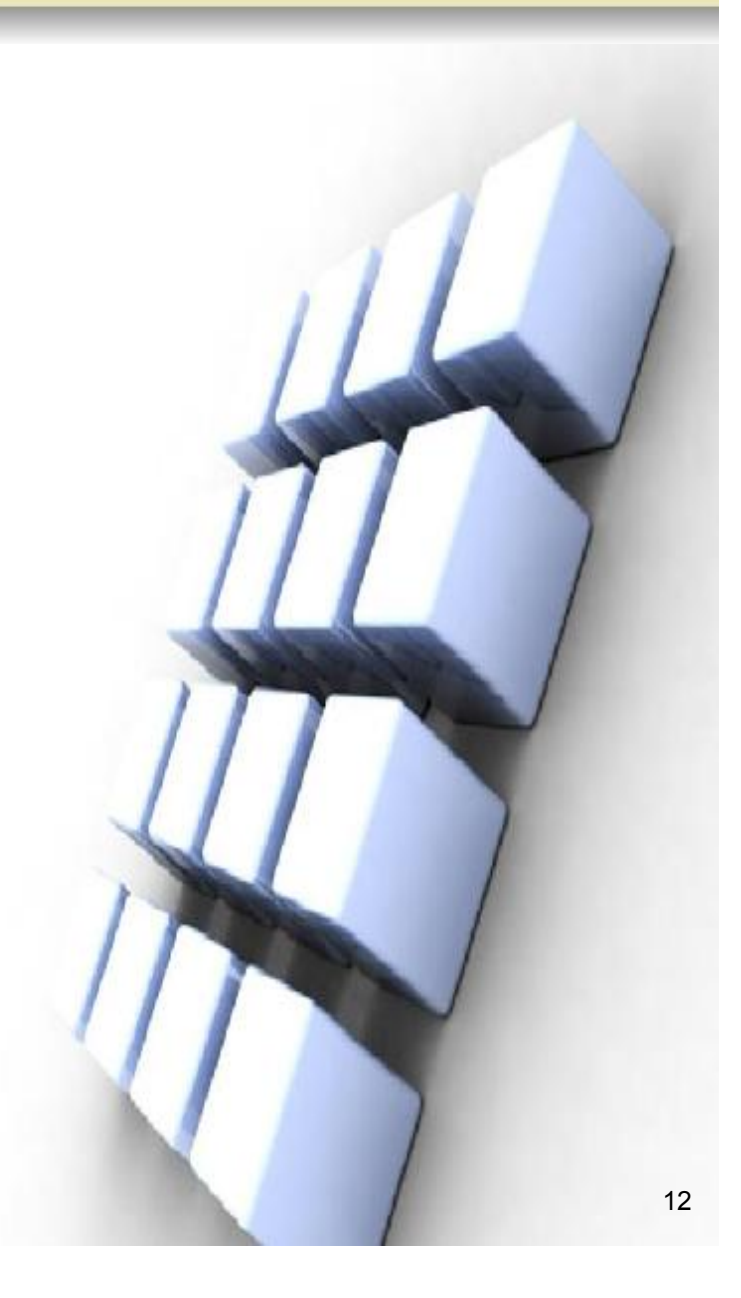

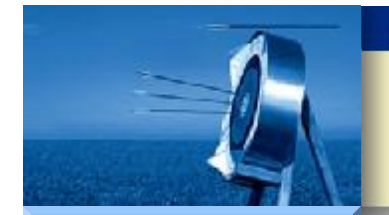

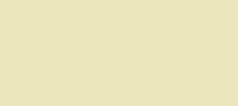

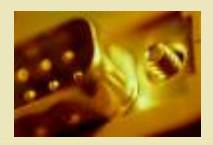

| Hardware |
|----------|
| Software |

Workshop

- RCV 指令可以从 S7-200 CPU 的通信口接收一个或多个数据字节,接 收到的数据字节将被保存在接收数据缓冲区内。
- RCV 指令完成后,会产生一个中断事件(Port 0为中断事件23, Port1 为中断事件24)。特殊寄存器 SMB86 和 SMB186 则分别提供 Port0 和 Port1 的接收信息状态字节。
- RCV 指令的缓冲区格式如下表所示:

**RCV** 指令

•

| T+0   | 接收字节个数     |
|-------|------------|
| T+1   | 起始字符 (如果有) |
| T+2   | 数据字节       |
| T+3   | 数据字节       |
|       |            |
| T+255 | 结束字节 (如果有) |

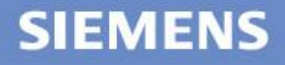

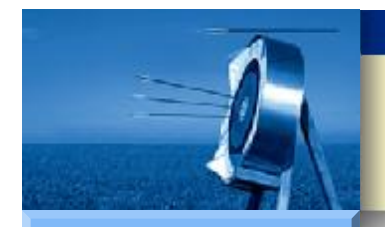

# S7-200 自由口通信

#### S7-200

Hardware

Software

Workshop

# • 概述

提纲

- 设置说明
  - 工作模式定义
  - XMT 指令
  - RCV 指令

### • 编程示例

- 自由口发送示例
- 自由口接收示例

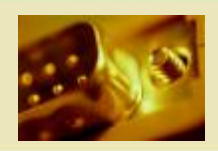

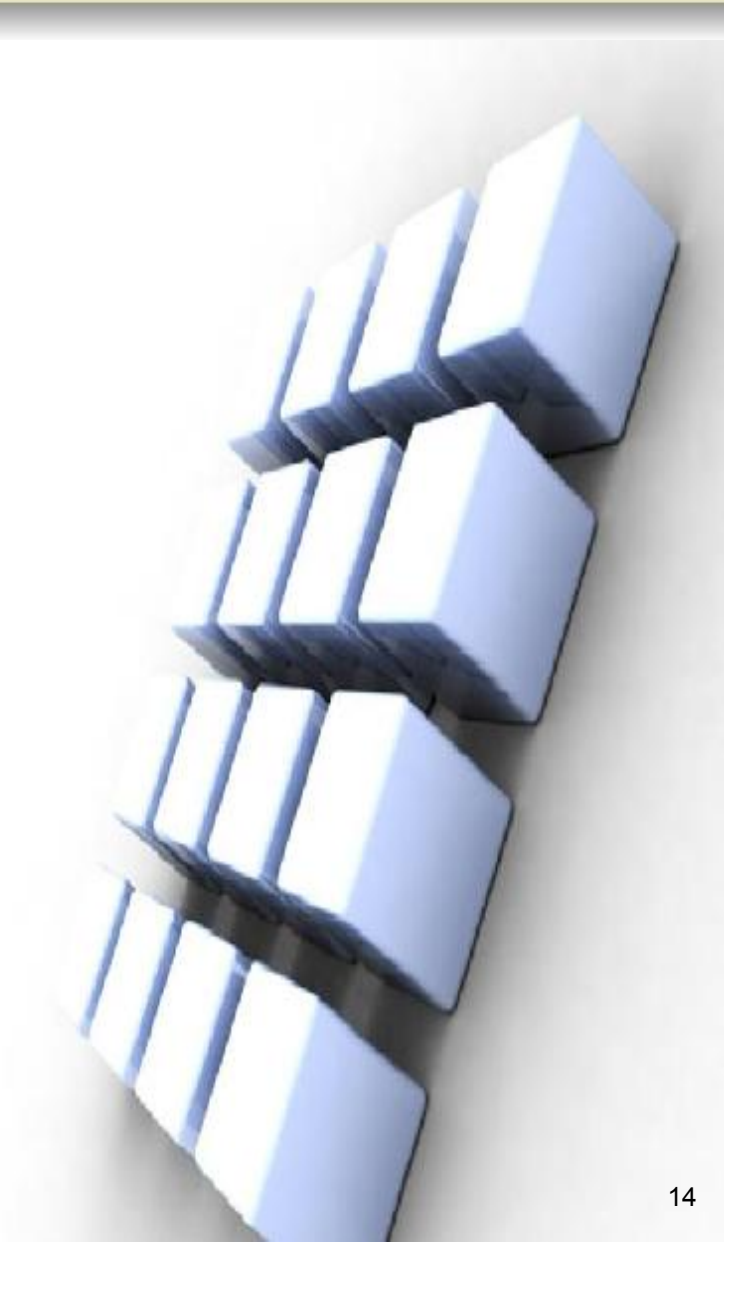

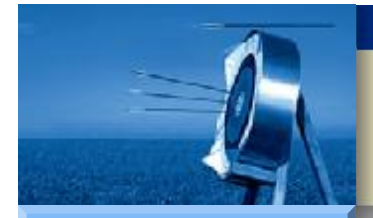

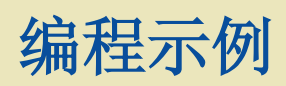

•

#### **S7-200**

Hardware

Software

Workshop

- 自由口发送示例
  - 概述PLC 程序说明
  - 超级终端接收组态
- 自由口接收示例
  - 概述
  - PLC 程序说明
  - 超级终端发送组态

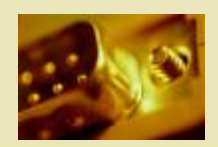

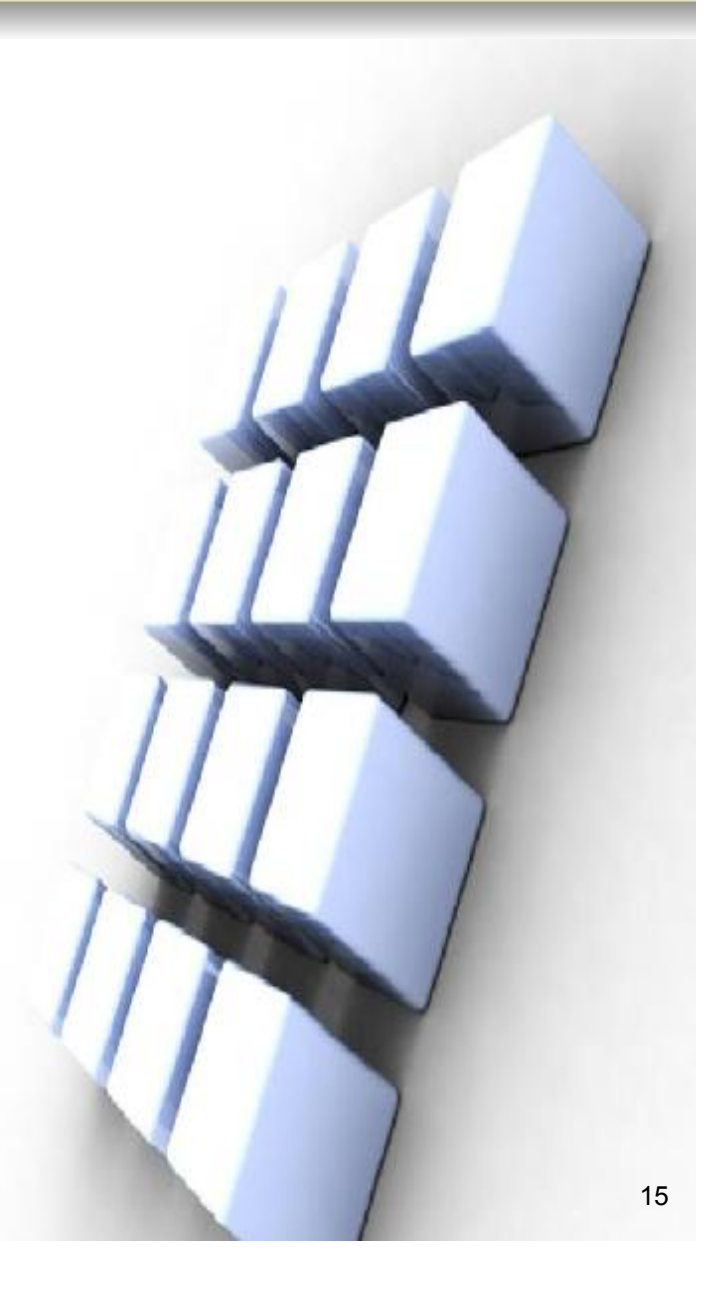

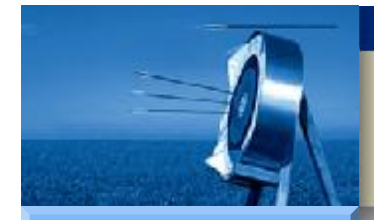

### 自由口发送示例

#### S7-200

Hardware

Software

Workshop

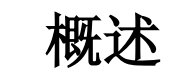

- PLC 程序说明
- 超级终端接收组态

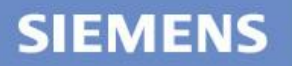

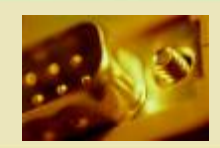

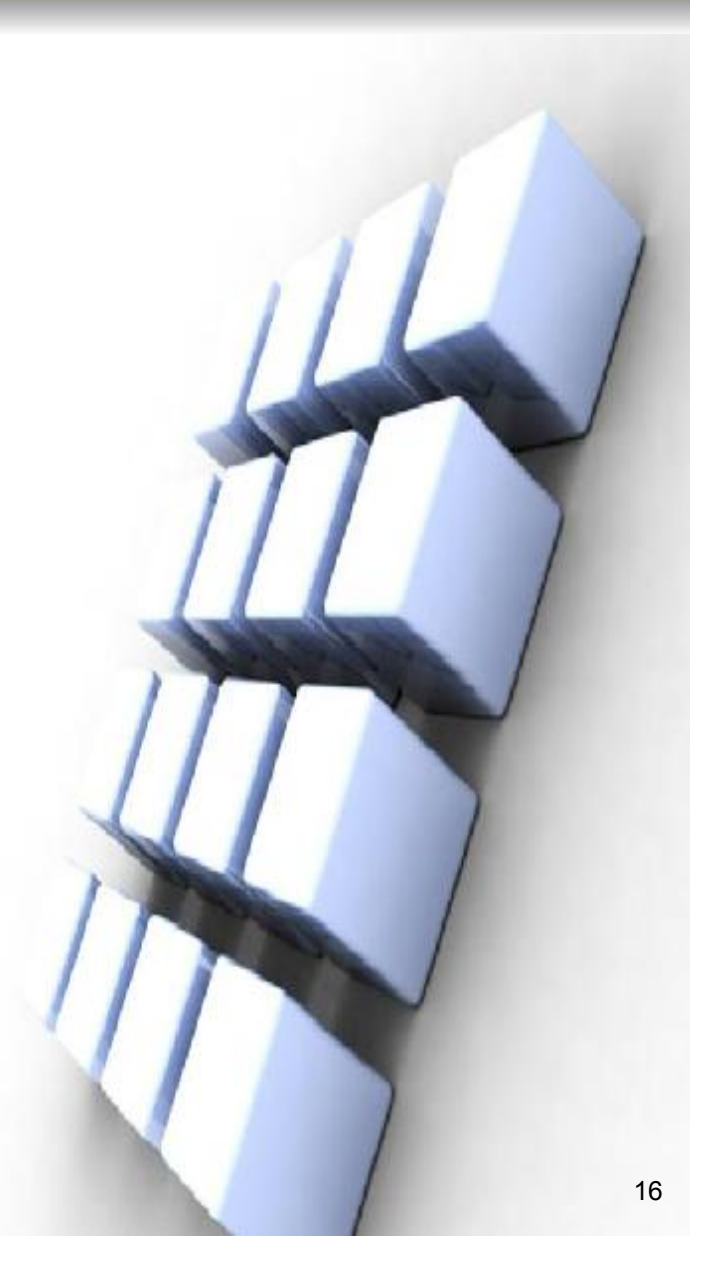

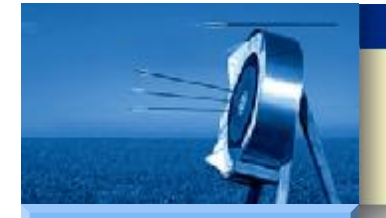

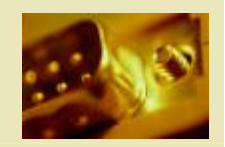

#### Hardware

Software

Workshop

- 记录定时中断次数,将计数值转化为ASCII字符串,再通过 CPU224XP 的 Port0 发送到计算机串口,计算机接受并利用超级终端 显示与 S7-200 CPU 通信的内容。
- **2**硬件需求

1 功能要求

概述

•

•

• 带串口的 PC 机、S7-200 CPU 224XP、RS 232 电缆(推荐采用西门子 S7-200 串口编程电缆)

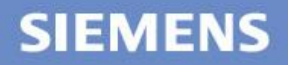

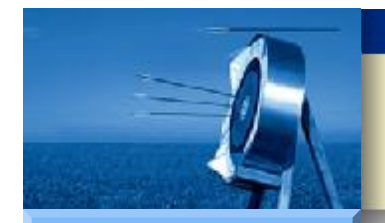

## 自由口发送示例

#### **S7-200**

| Hardware |
|----------|
| Software |
| Workshop |
|          |
|          |

3 简要实现步骤

•

- (1)编写 S7-200 PLC 程序。
- (2)下载程序到 S7-200 PLC 中。
- (3) 配置计算机的超级终端。
- (4)使用计算机上超级终端接收并显示与 S7-200 CPU 通信的通信 内容。

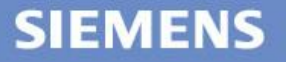

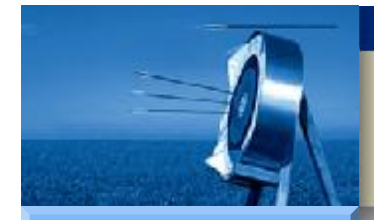

### 自由口发送示例

#### S7-200

Hardware

Software

Workshop

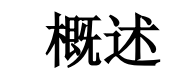

- PLC 程序说明
- 超级终端接收组态

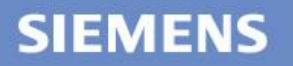

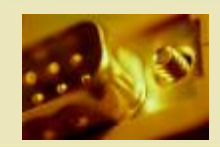

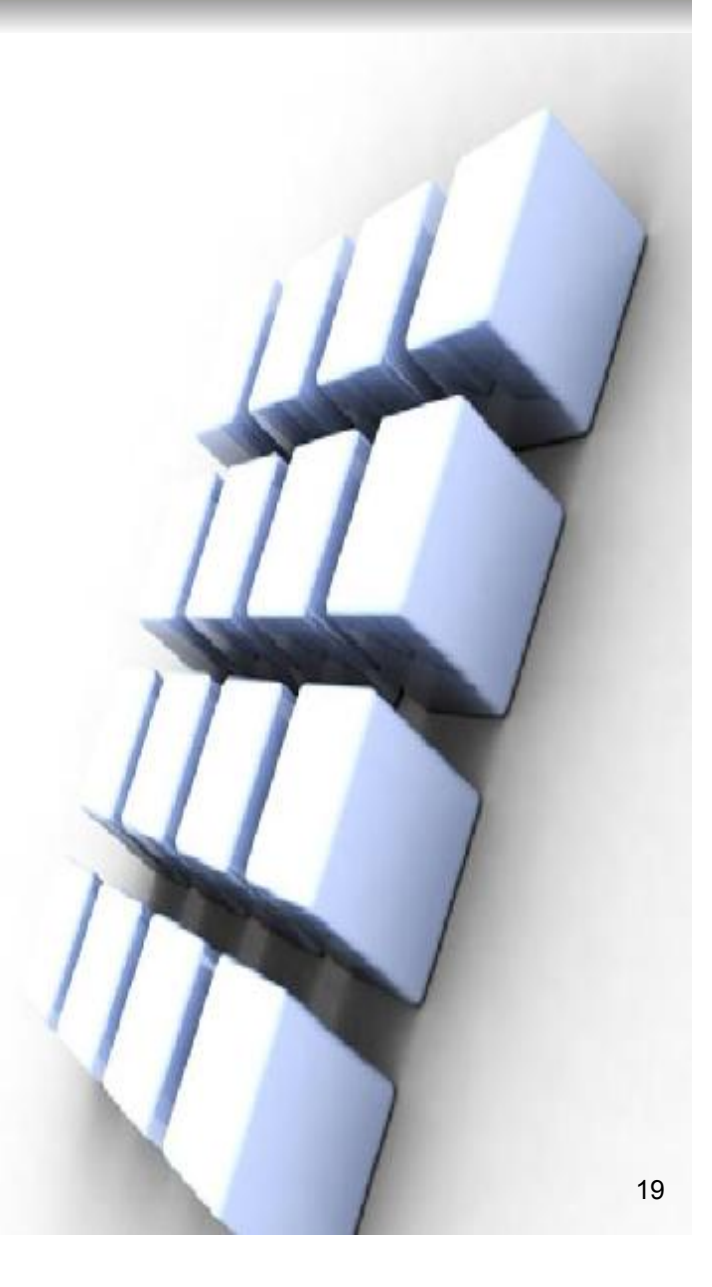

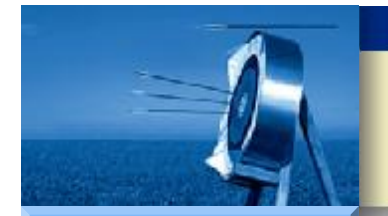

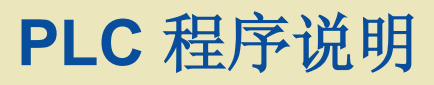

٠

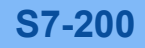

Hardware

Software

Workshop

1 规定缓冲区为 VB100 到 VB114 ,使用数据块进行缓冲区定义。

| 地址          | 存储数据  | 说明     |
|-------------|-------|--------|
| VB100       | 14    | 发送字节数  |
| VB101~VB112 | 数据字节  | 数据字节   |
| VB113       | 16#0D | 消息结束字符 |
| VB114       | 16#0A | 回车符    |

- 在Step7-Micro/Win 中组态数据块,如下图所示。
- 16#0D和16#0A用于计算机的超级终端显示需要。

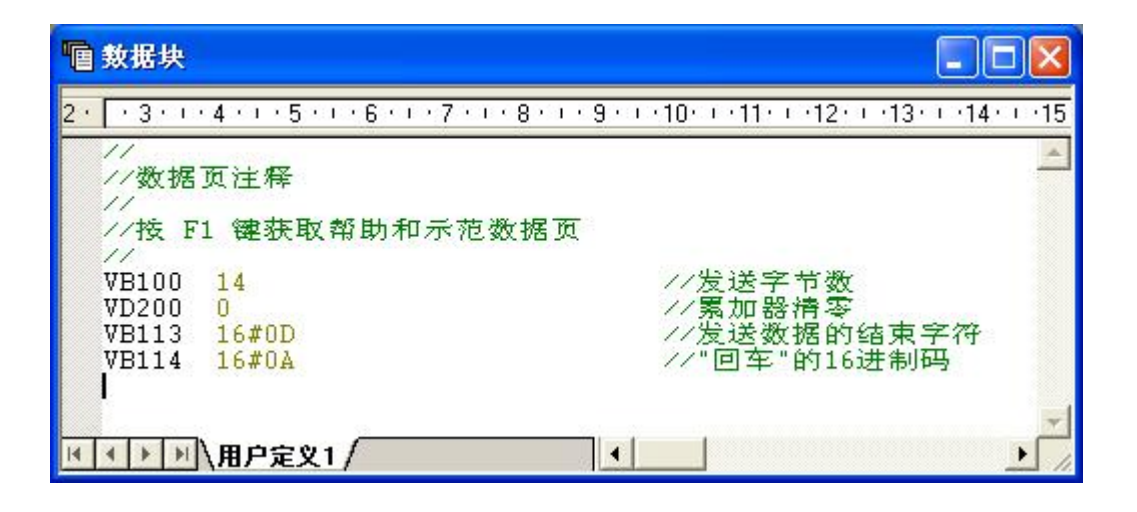

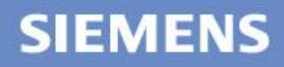

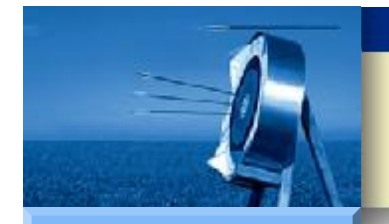

# PLC 程序说明

#### **S7-200**

Hardware Software Workshop

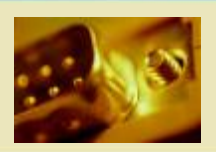

• 2 程序结构及用途

- 主程序:根据 | 0.3 状态初始化端口1为自由口通信
- SBR\_0: 定义端口0为自由口,初始化定时中断
- SBR\_1: 定义端口0为普通 PPI 从站通信口
- INT\_0: 对定时中断计数并从端口0发送计数值

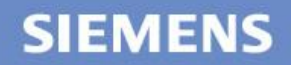

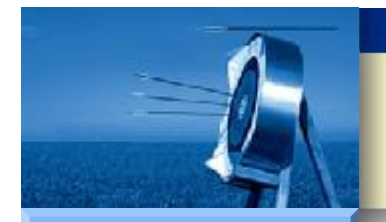

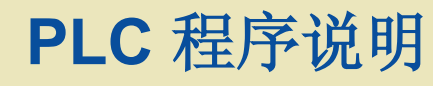

Hardware Software Workshop

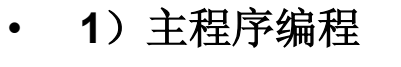

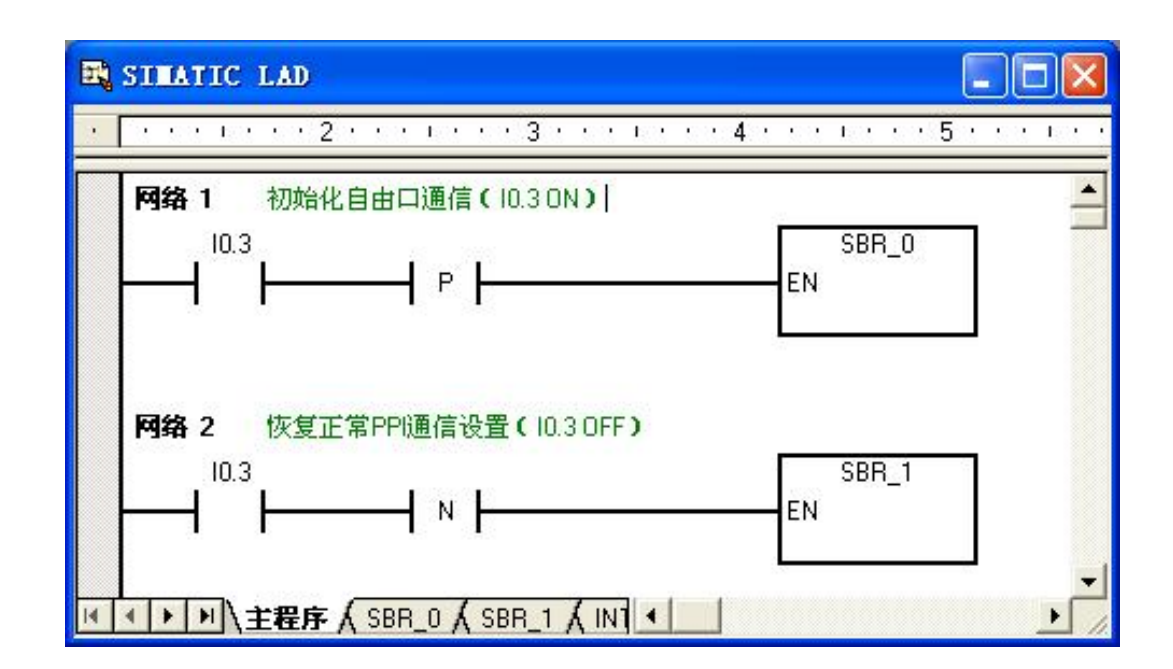

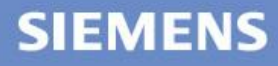

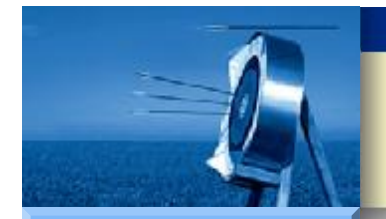

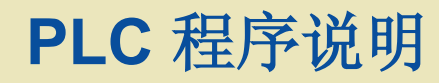

Hardware Software Workshop SIEMENS 2)SBR\_0 编程

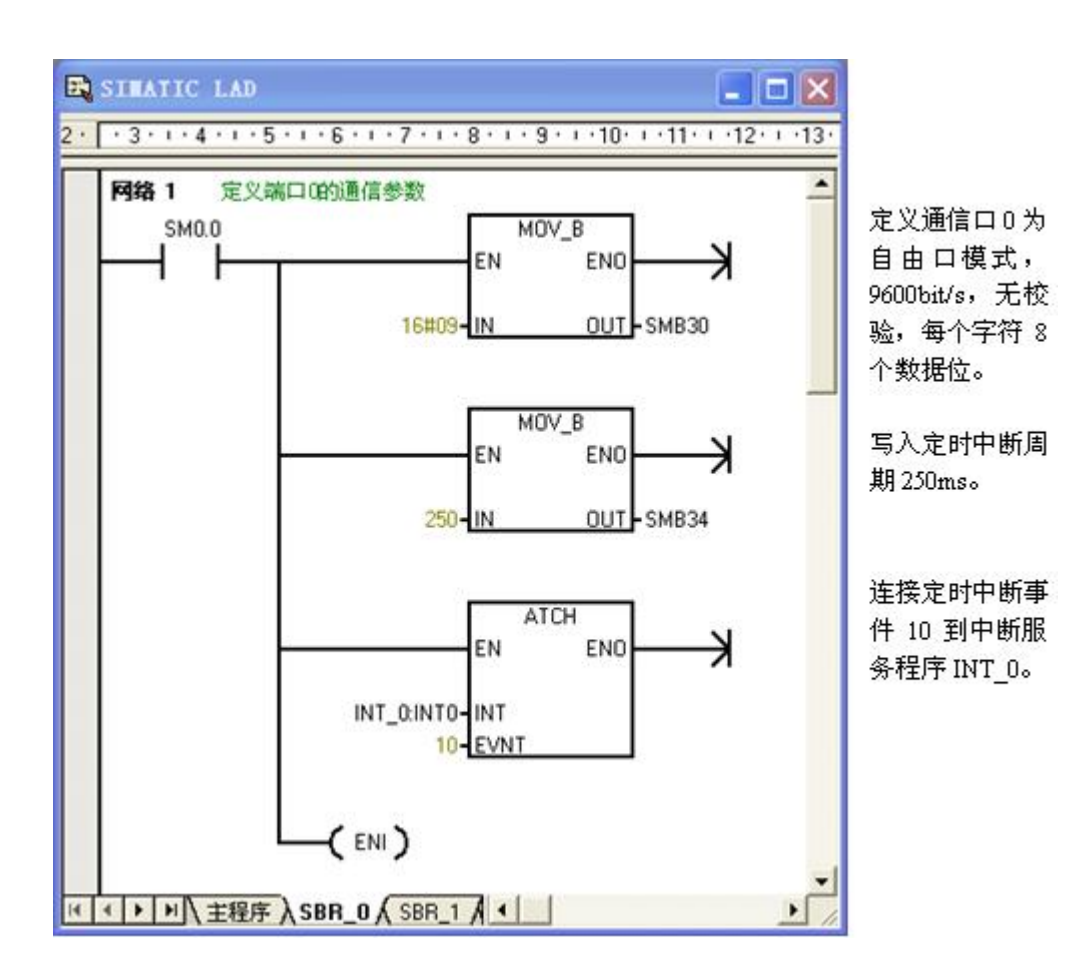

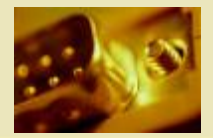

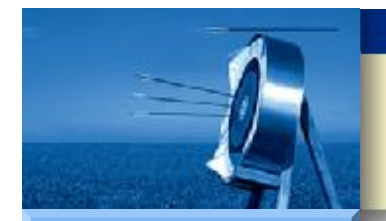

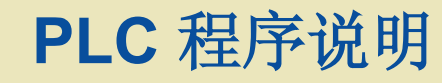

Hardware

Software

Workshop

### 3)SBR\_1 编程

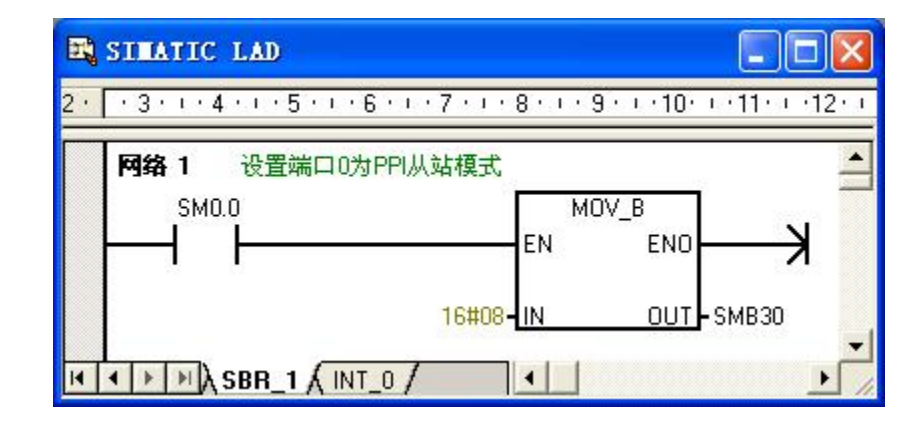

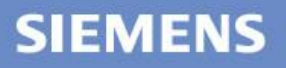

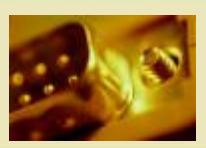

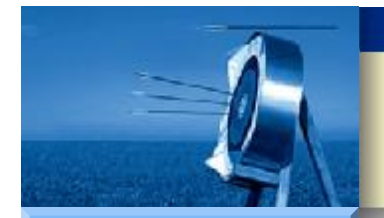

### PLC 程序说明

# and for

#### S7-200

Hardware Software Workshop

| 4) INT_( | 0 编程 |
|----------|------|
|----------|------|

.

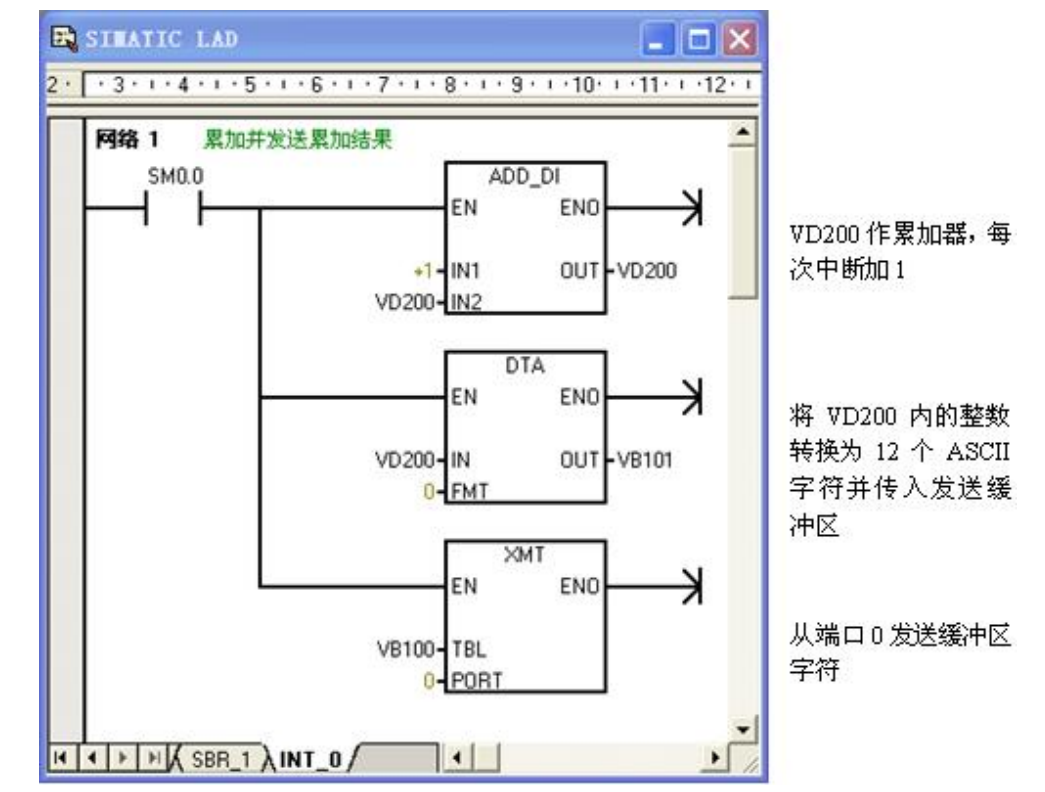

补充说明:中断事件10是由中断0产生的时间中断,该时间中断的间隔的范围为1ms~255ms,中断间隔的数值由 SMB34 定义。由于RS232传输线由空闲状态切换到接收模式需要切换时间(一般为0.15~14ms),故为防止传送失败,设置的中断间隔必须大于切换时间,并再增加一些富余。

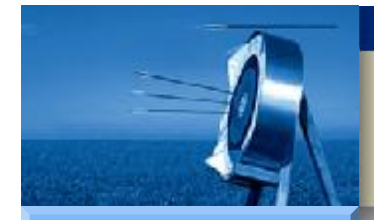

### 自由口发送示例

#### S7-200

Hardware

Software

Workshop

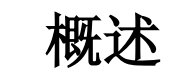

- PLC 程序说明
- 超级终端接收组态

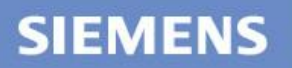

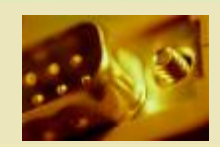

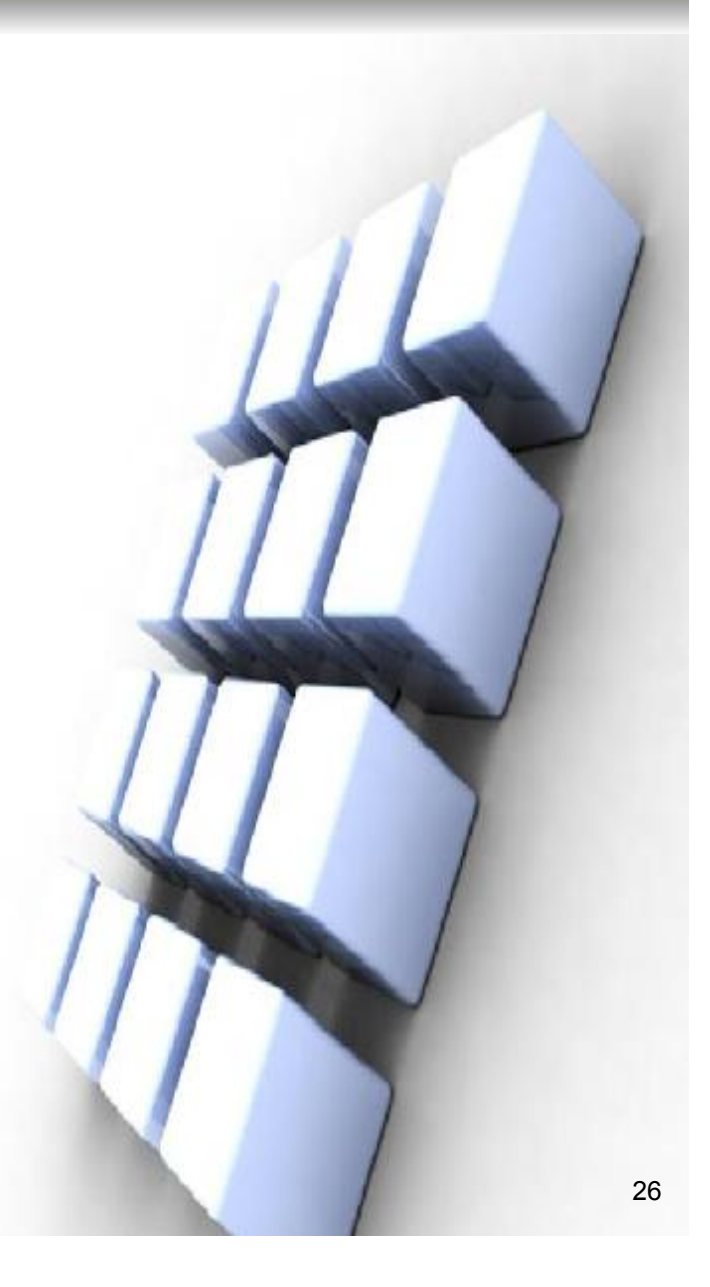

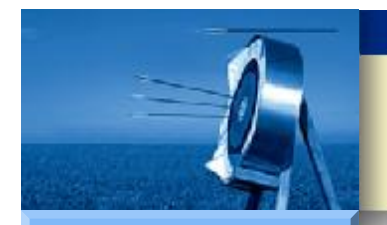

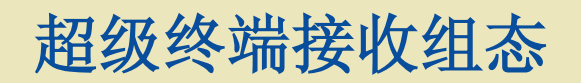

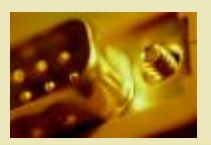

•

Hardware Software Workshop

- 超级终端(Hyper Terminal)是 Windows 操作系统提供的通信测试 程序,本例程用它来监测计算机和 S7-200 CPU 之间的串口通信。超 级终端和 Step7 Micro/Win 这类应用程序进行串口操作时都会占用计 算机串口的控制权,所有不能同时进行对同一个串口进行操作。
- 超级终端组态步骤如下:
- 1 执行 Windows 菜单命令"开始">"附件">"通信">"超级终端",为要 新建的连接输入连接名称。

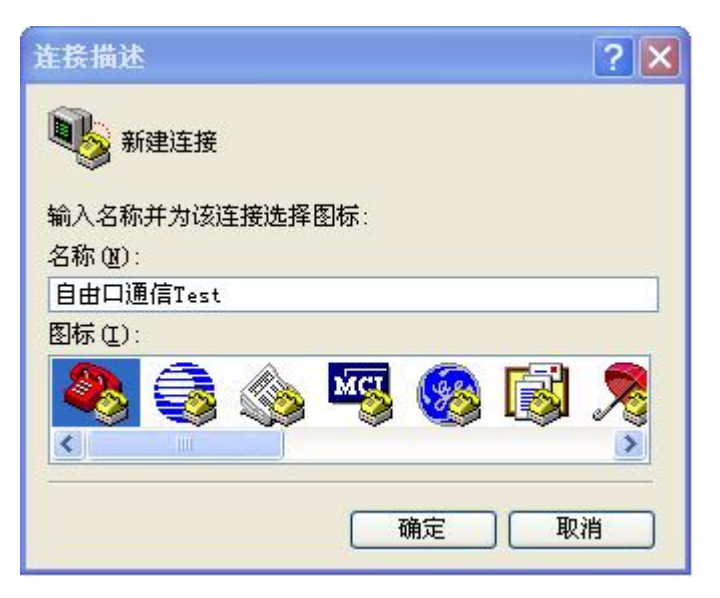

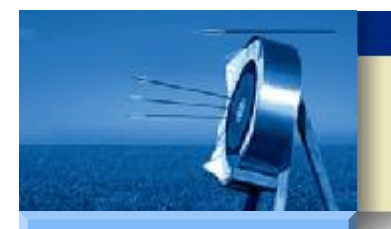

## 超级终端接收组态

2选择连接时要使用的串口。

#### **S7-200**

| Hardware  |
|-----------|
| Software  |
| Workshop  |
|           |
|           |
|           |
|           |
|           |
|           |
|           |
|           |
|           |
|           |
|           |
|           |
|           |
|           |
|           |
|           |
| SIEMENS   |
| STEIVIENS |
|           |
|           |

| 连接到              | ? 🗙         |
|------------------|-------------|
| <b>冬</b> 夏 自由口通信 | Test        |
| 输入待拨电话的详         | 細信息:        |
| 国家(地区)(C):       | 中华人民共和国(86) |
| 区号(图):           | 10          |
| 电话号码(2):         |             |
| 连接时使用(图):        | COM1        |
|                  | 确定 取消       |

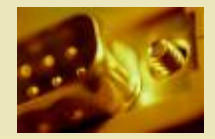

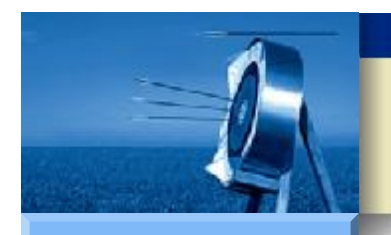

### 超级终端接收组态

#### S7-200

| Software Workshop | Hardware |
|-------------------|----------|
| Workshop          | Software |
|                   | Workshop |
|                   |          |
|                   |          |
|                   |          |
|                   |          |
|                   |          |
|                   |          |
|                   |          |
|                   |          |
|                   |          |
|                   |          |
|                   |          |
|                   |          |
|                   |          |
|                   |          |
|                   |          |
|                   |          |
| SIEMENS           | SIEMENS  |
|                   |          |

### • 3 设置串口通信参数并保存连接,注意此处设置要与PLC程序中对应。

| 0Ⅲ1 属性     |      | ? 🛽        |
|------------|------|------------|
| 端口设置       |      |            |
| 毎秒位数(B):   | 9600 | ~          |
| 数据位 (D):   | 8    | ~          |
| 奇偶校验(P):   | 无    | ¥          |
| 停止位 (S):   | 1    | ~          |
| 数据流控制 (E): | 无    | ~          |
| L          | 逐    | 原为默认值 (28) |
|            | 确定 即 | 2消 应用 (&)  |

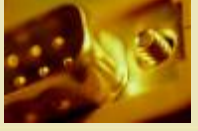

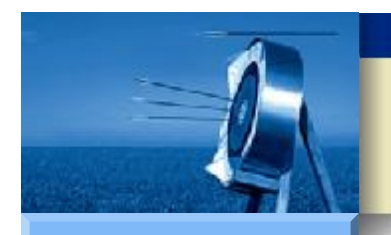

### 超级终端接收组态

#### S7-200

| Hardware |
|----------|
| Software |
| Workshop |
|          |
|          |
|          |
|          |
|          |
|          |
|          |
|          |
|          |
|          |
|          |
|          |
|          |
|          |
|          |
|          |
| SIEMENS  |
|          |

• 4 设置串口通信参数并保存连接,注意此处设置要与PLC程序中对应。

| COIII 属性          |       | ? 🛛      |
|-------------------|-------|----------|
| 端口设置              |       |          |
| 毎秒位数 (B):         | 9600  |          |
| 数据位 @):           | 8     | ×        |
| 奇偶校验 (P):         | 无     | •        |
| 停止位 ( <u>S</u> ): | 1     | •        |
| 数据流控制(2):         | 无     | ~        |
|                   | 〔还原为  | 默认值 ®)   |
|                   | 确定 取消 | _ 应用 (4) |

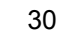

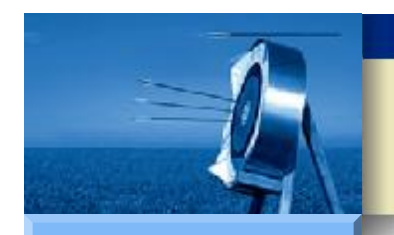

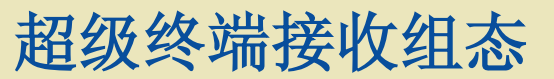

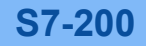

٠

•

Hardware

Software

Workshop

- 5 使用超级终端接收 S7-200 CPU 发送的信息。
- 将I 0.3 置为ON,单击按钮进行连接,超级终端的窗口会自动显示 S7-200 CPU 发送的字符串。

| 自由口源信Test - A     | B板终端 📰                              |   |
|-------------------|-------------------------------------|---|
| 2件(2) 編得(2) 査者(2) | ) 野叫 ② 有法 ② 都勒 ②                    |   |
| ) 🖨 👘 🖏 🛍 🎦       | <i>a</i>                            |   |
| 350               |                                     | 1 |
| 951               |                                     |   |
| 352               |                                     |   |
| 353               |                                     |   |
| 354               |                                     |   |
| 355               |                                     |   |
| 356               |                                     |   |
| 337               |                                     |   |
| 359               |                                     |   |
| 360               |                                     |   |
| 361               |                                     |   |
| 362               |                                     |   |
| 363               |                                     |   |
| 365               |                                     |   |
| 366               |                                     |   |
| 367               |                                     |   |
| 368               |                                     |   |
| 369               |                                     |   |
| 370               |                                     |   |
| 372               |                                     |   |
| 373               |                                     |   |
|                   |                                     |   |
| 連接 0:19:57 AMSTW  | 9600 8-18-1 SCIALL CAPE 100 19 27-9 |   |

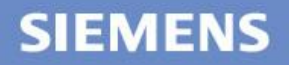

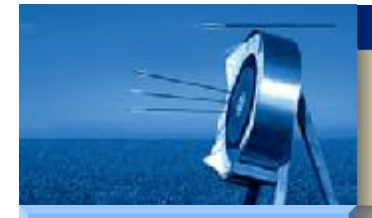

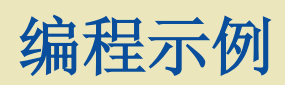

•

#### **S7-200**

Hardware

Software

Workshop

- 自由口发送示例
  - 概述
  - PLC 程序说明
  - 超级终端接收组态
- 自由口接收示例
   概述
  - PLC 程序说明
  - 超级终端发送组态

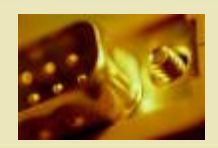

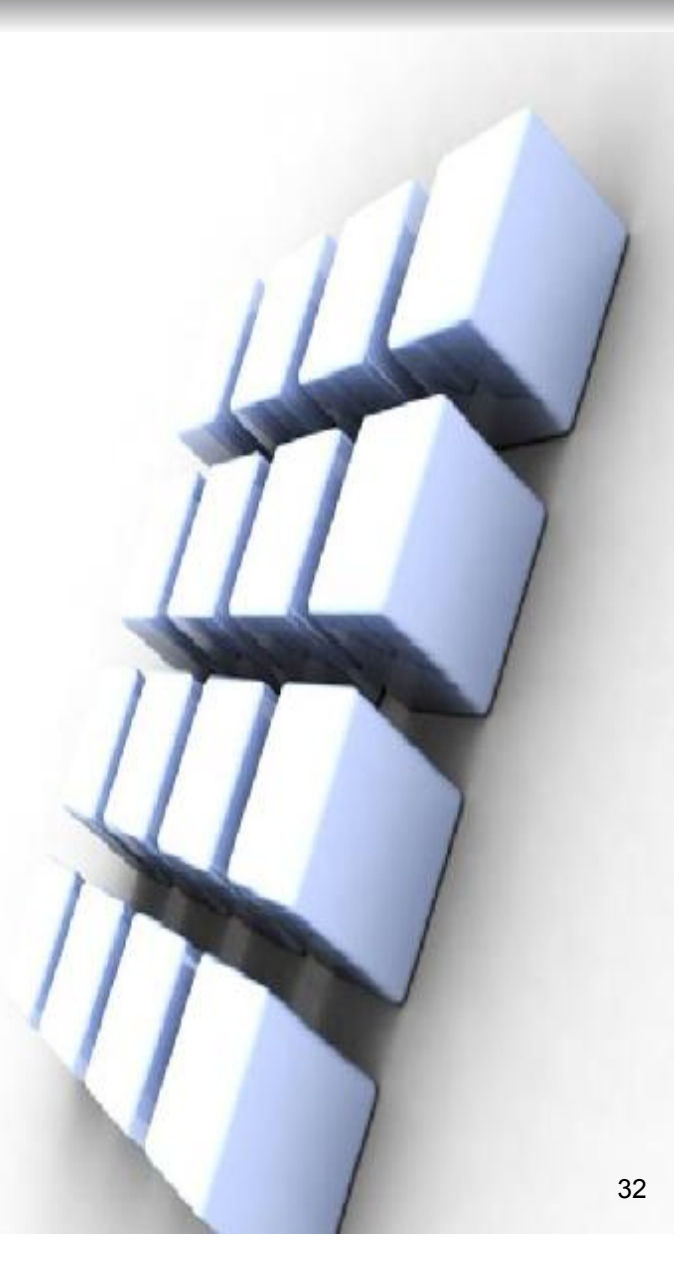

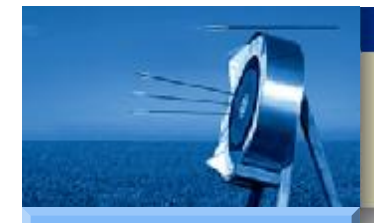

# 自由口接收示例

#### S7-200

Hardware

Software

Workshop

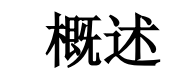

- PLC 程序说明
- 超级终端发送组态

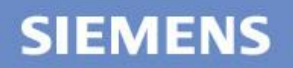

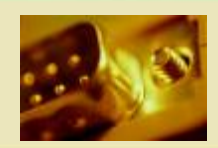

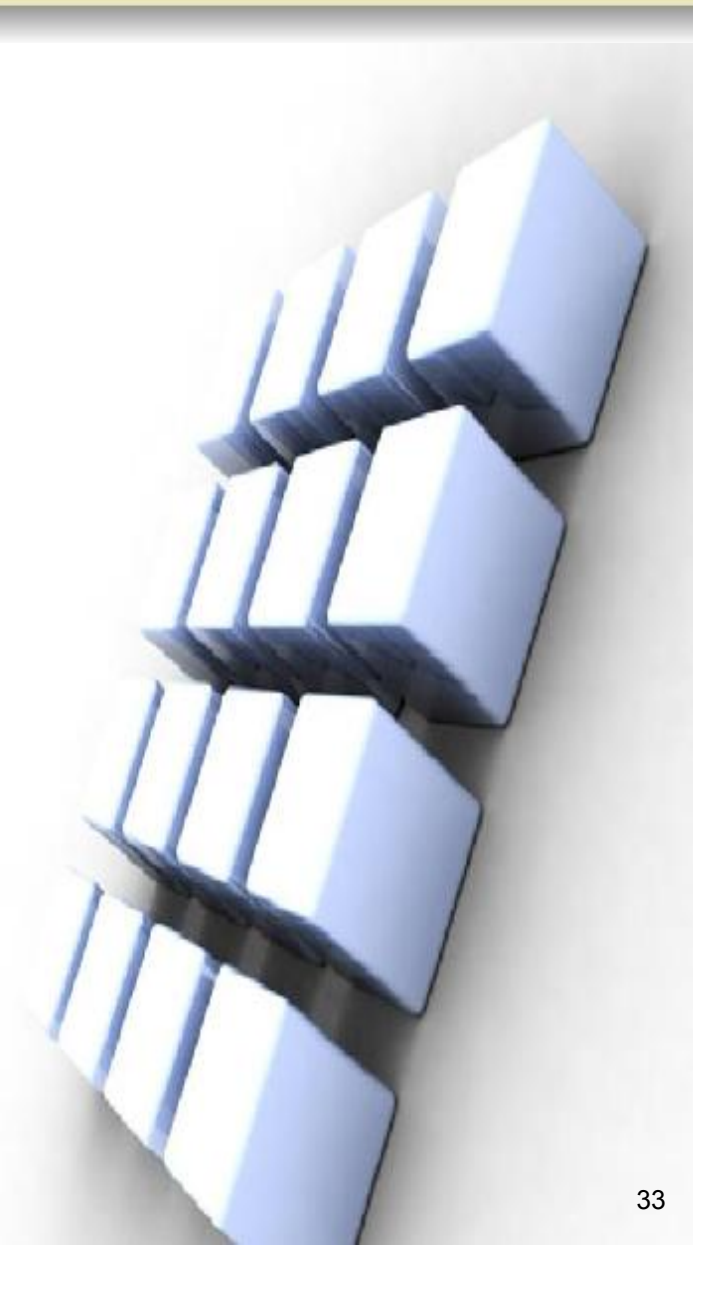

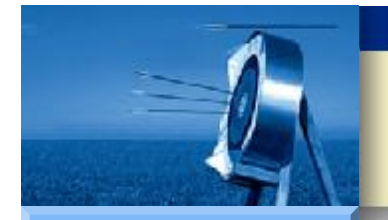

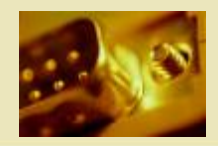

1 功能要求 •

•

概述

Hardware

Software

S7-200

Workshop

- S7-200 CPU 从端口0接收计算机发送的字符串,并在信息接收中断服 务程序中把接收到的第一个字节传送到 CPU 输出字节QB0 上显示。
- 2 硬件需求 •
- 与"自由口发送"相同。 •
- 3 简要实现步骤 •
- (1) 编写S7-200 PLC程序。 •
- (2)下载程序到S7-200 PLC中。 •
- (3) 配置计算机的超级终端。 •
- (4) 使用计算机上超级终端发送信息,并通过状态表查看S7-200 • CPU接收到的通信内容。

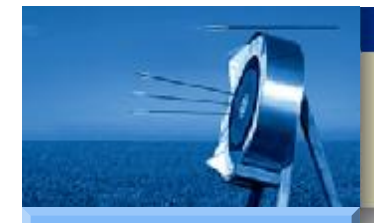

# 自由口接收示例

#### S7-200

Hardware

Software

Workshop

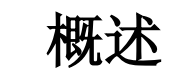

- PLC 程序说明
- 超级终端发送组态

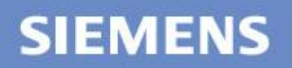

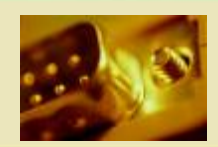

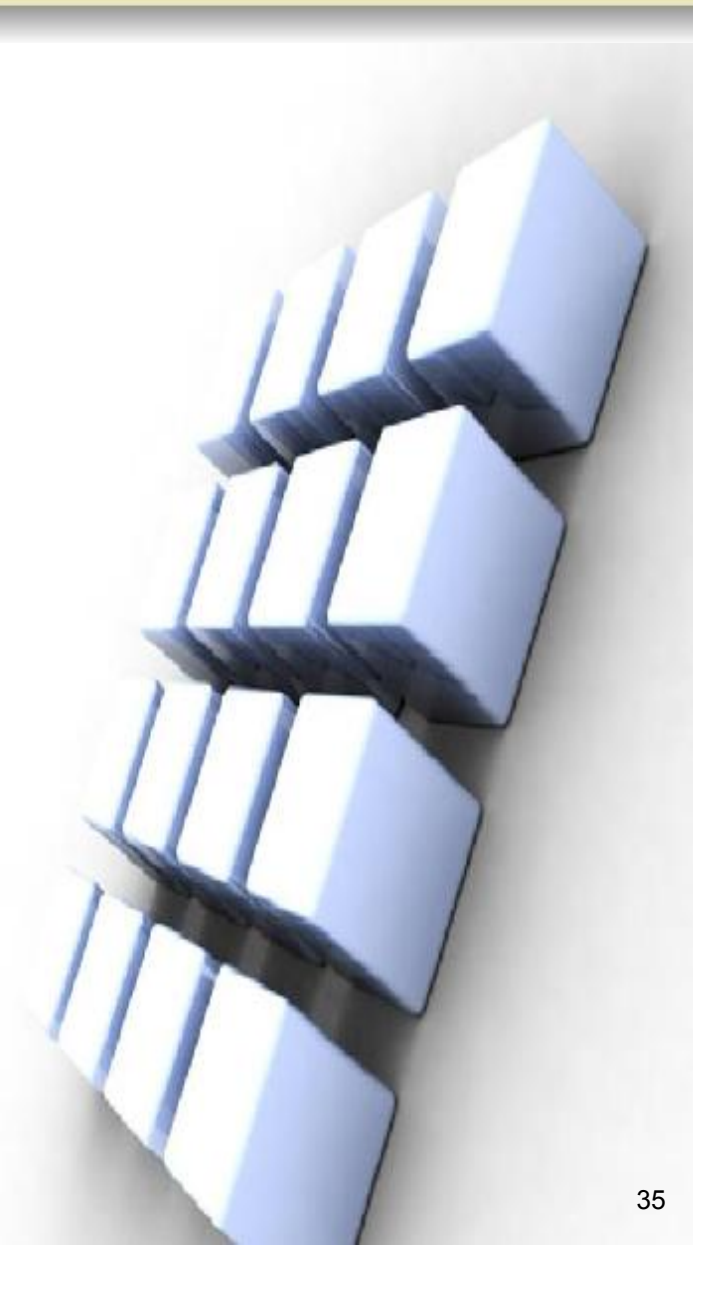

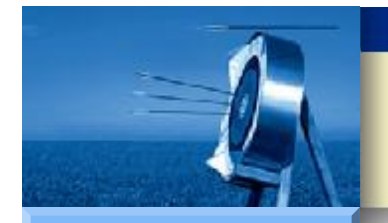

# PLC 程序说明

#### **S7-200**

Hardware Software Workshop

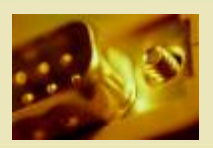

• 1 程序结构及用途

- 主程序: 根据I 0.3 状态初始化端口1为自由口通信
- SBR\_0: 定义端口0为自由口,初始化接收指令
- SBR\_1: 定义端口0为普通 PPI 从站通信口
- INT\_0: 在 QB0 输出接收到的第一个字节

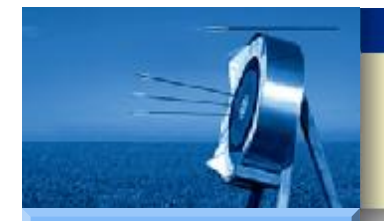

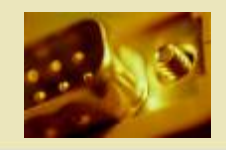

Hardware

Software

Workshop

1) 主程序编程

•

PLC 程序说明

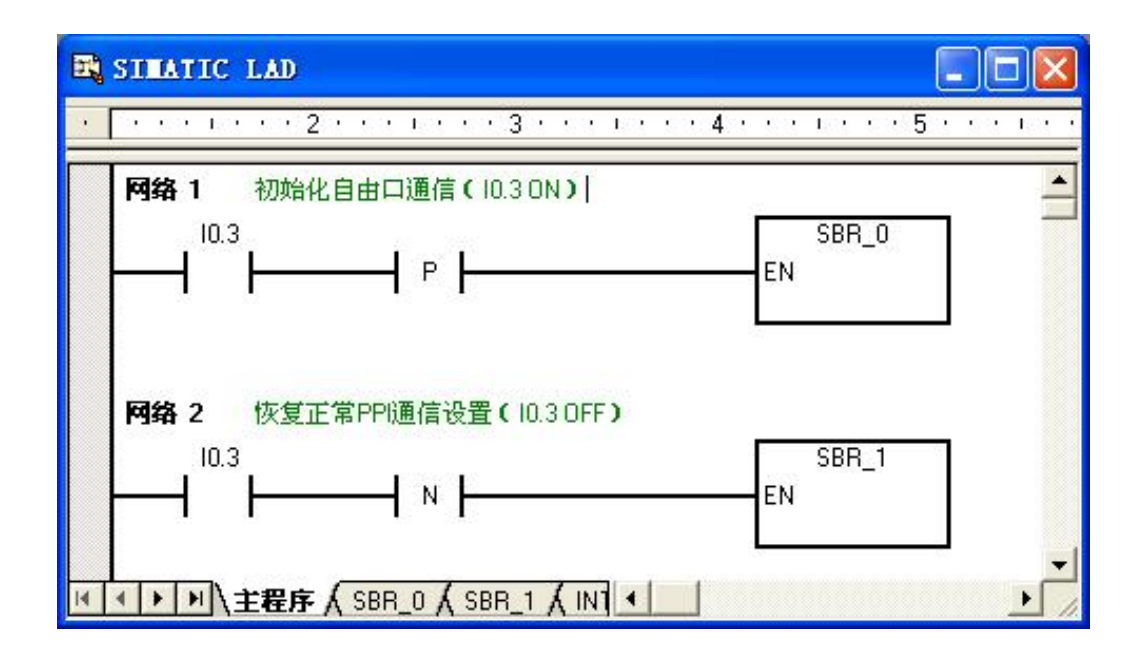

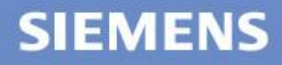

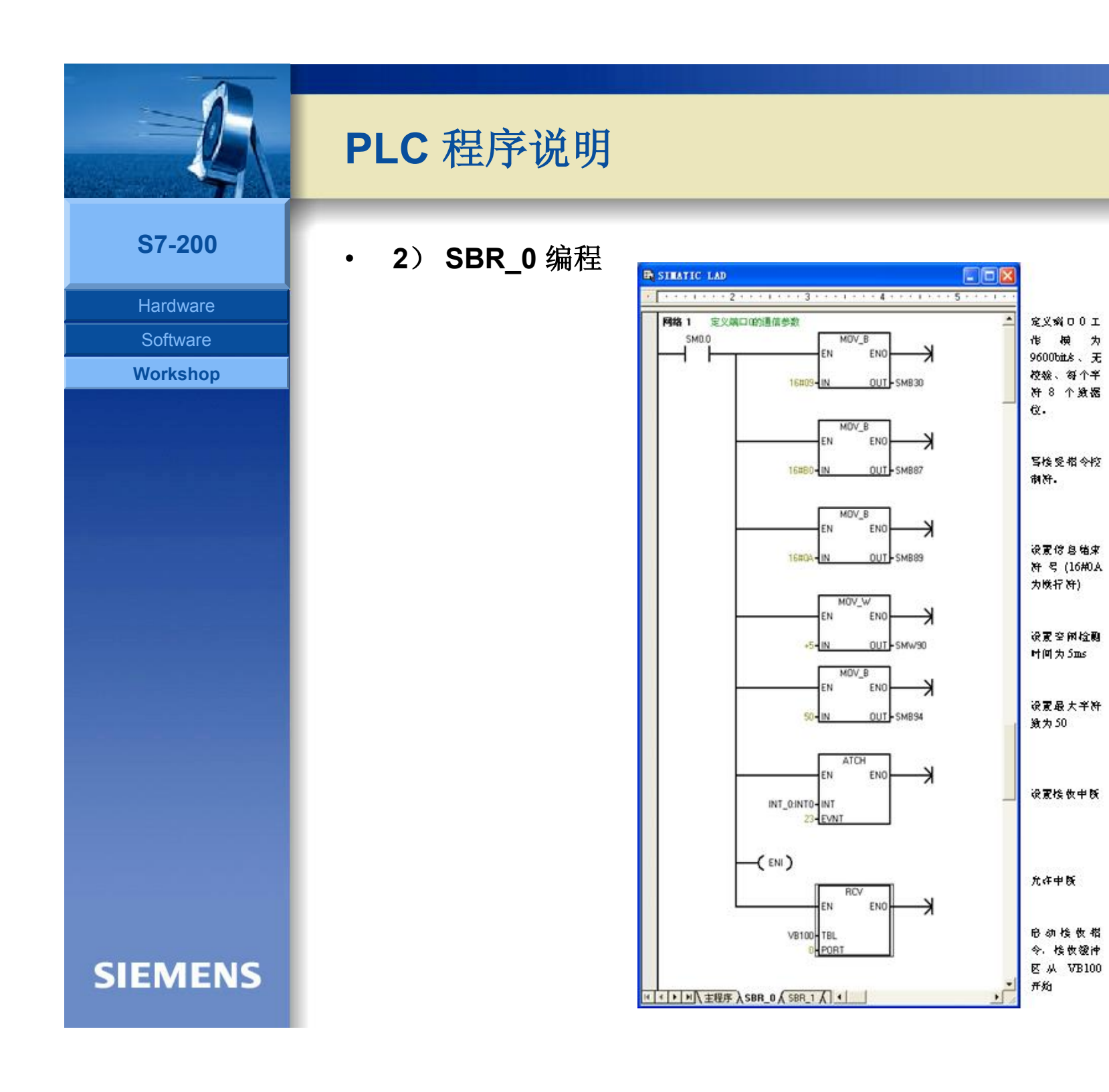

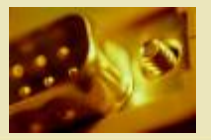

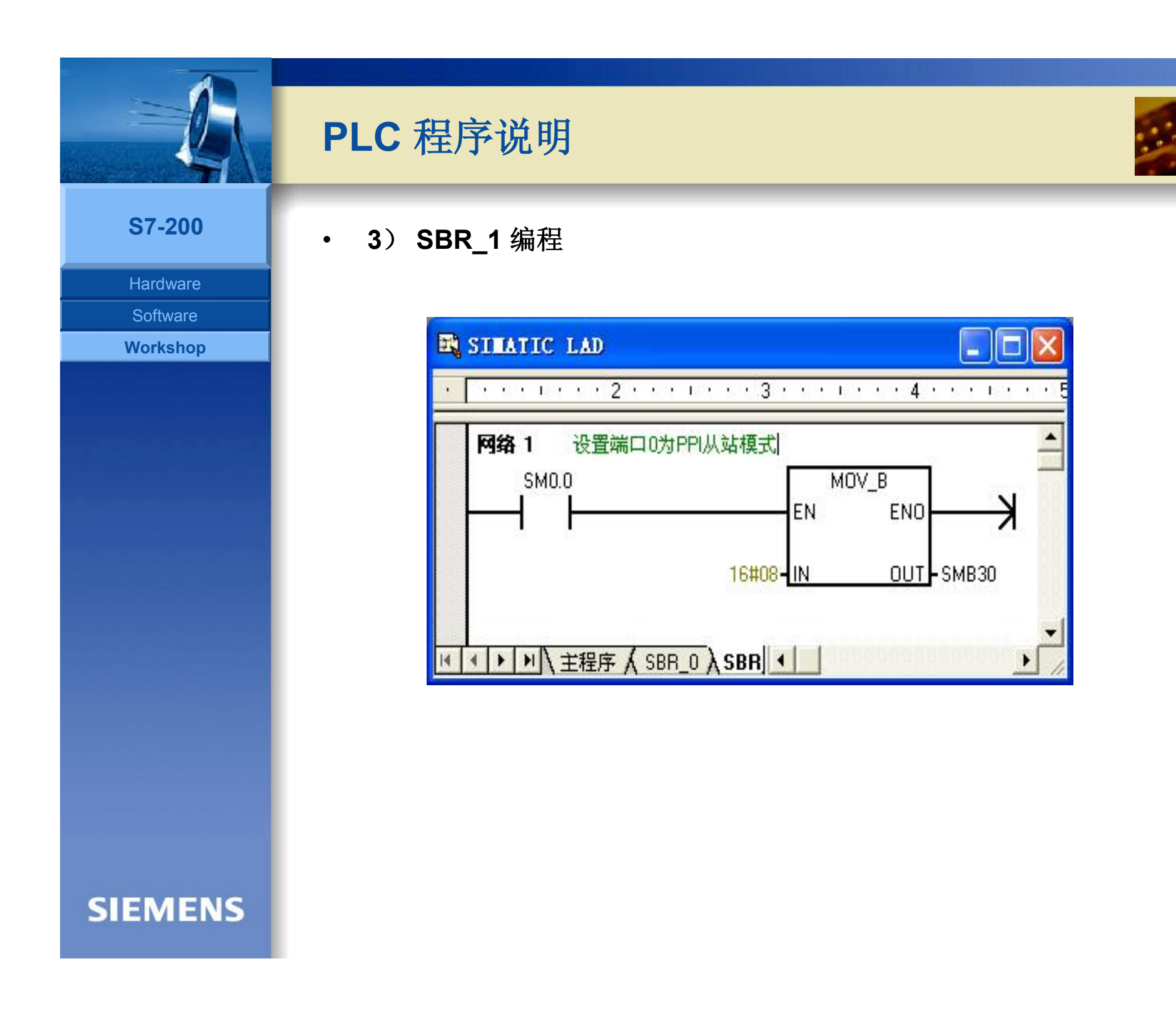

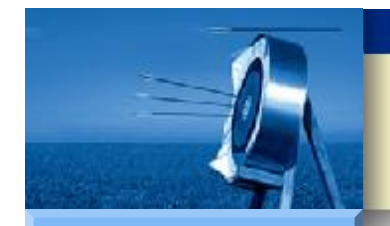

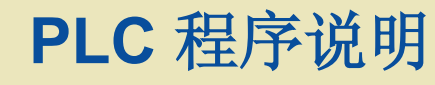

Hardware Software

Workshop

• 4) INT\_0 编程

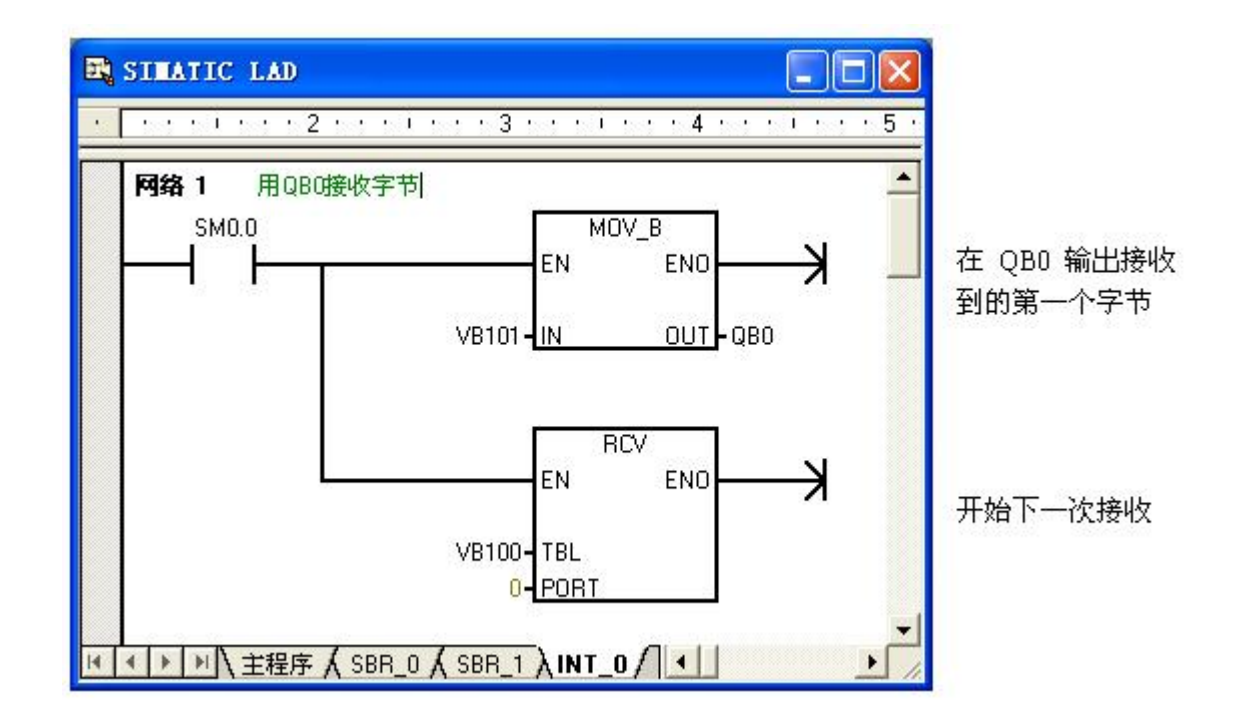

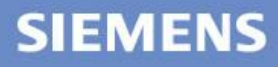

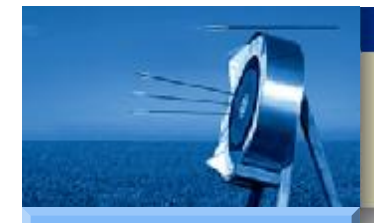

# 自由口接收示例

#### S7-200

Hardware

Software

Workshop

概述

- PLC 程序说明
- 超级终端发送组态

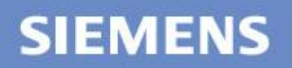

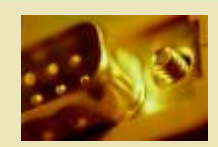

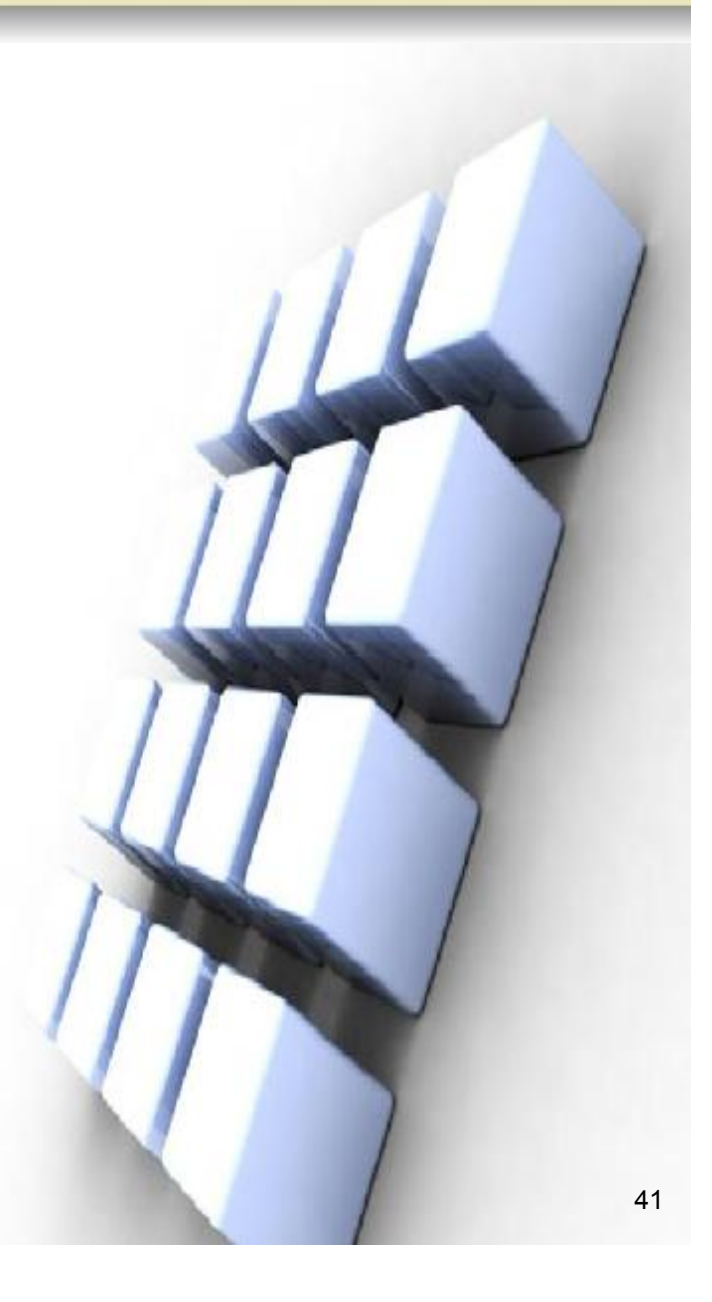

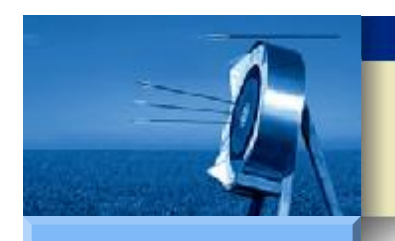

### 超级终端发送组态

1 配置超级终端链接

٠

٠

**S7-200** 

#### Hardware Software Workshop

(1) 打开刚才建立好的超级终端链接,进入该链接的属性窗口。

| 数到 改重<br>功能键、箭头键和              | コ Ctrl 键用作                           |
|--------------------------------|--------------------------------------|
| Backspace 键发送<br>③ Ctrl+H(C) 〇 | É<br>Del (D) ◯ Ctrl+H, Space, Ctrl+H |
| 端仿真(2):<br>3和检测                | 😺 終端设署 (S)                           |
| lnet 终端 ID(M):<br>卷缓冲区行数(B):   | ANSI                                 |
|                                |                                      |

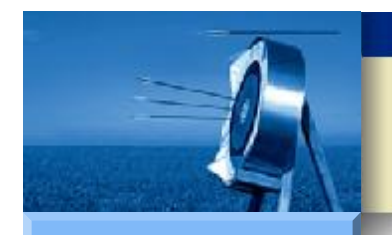

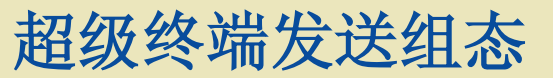

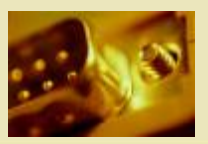

٠

Hardware Software Workshop SIEMENS (2) 点击 "ASCII 码设置" 按钮, 在弹出的 ASCII 码设置窗口中, 按下图方式进行设置。

| ASCII 码设置                                                                           |   | ? 🛛 |  |  |  |  |
|-------------------------------------------------------------------------------------|---|-----|--|--|--|--|
| ASCII 码发送                                                                           |   |     |  |  |  |  |
| <ul> <li>☑ 以換行符作为发送行末尾(S)</li> <li>☑ 本地回显键入的字符(B)</li> </ul>                        |   |     |  |  |  |  |
| 行延迟(L):                                                                             | 0 | 毫秒。 |  |  |  |  |
| 字符延迟 (C):                                                                           | 0 | 毫秒。 |  |  |  |  |
| ASCII 码接收<br>□ 将换行符附加到传入行末尾(A)<br>□ 将传入的数据转换为 7 位的 ASCII 码(P)<br>☑ 将超过终端宽度的行自动换行(W) |   |     |  |  |  |  |

43

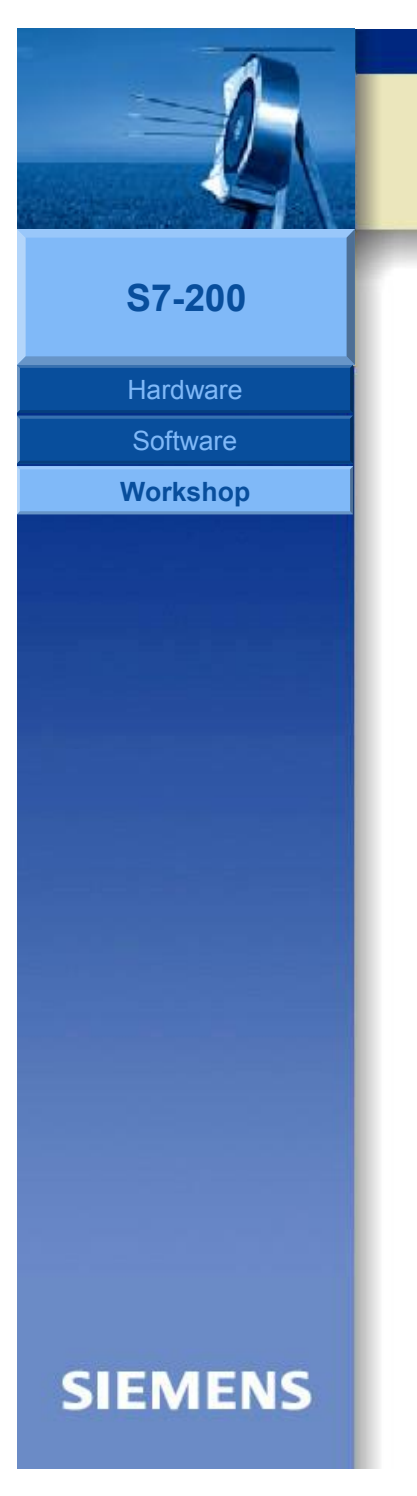

## 超级终端发送组态

• 2 接收超级终端发送的信息

٠

٠

- (1)把 PLC 转换到运行状态,同时把 I 0.3 置为ON。
- (2) 在超级终端中输入字符串。

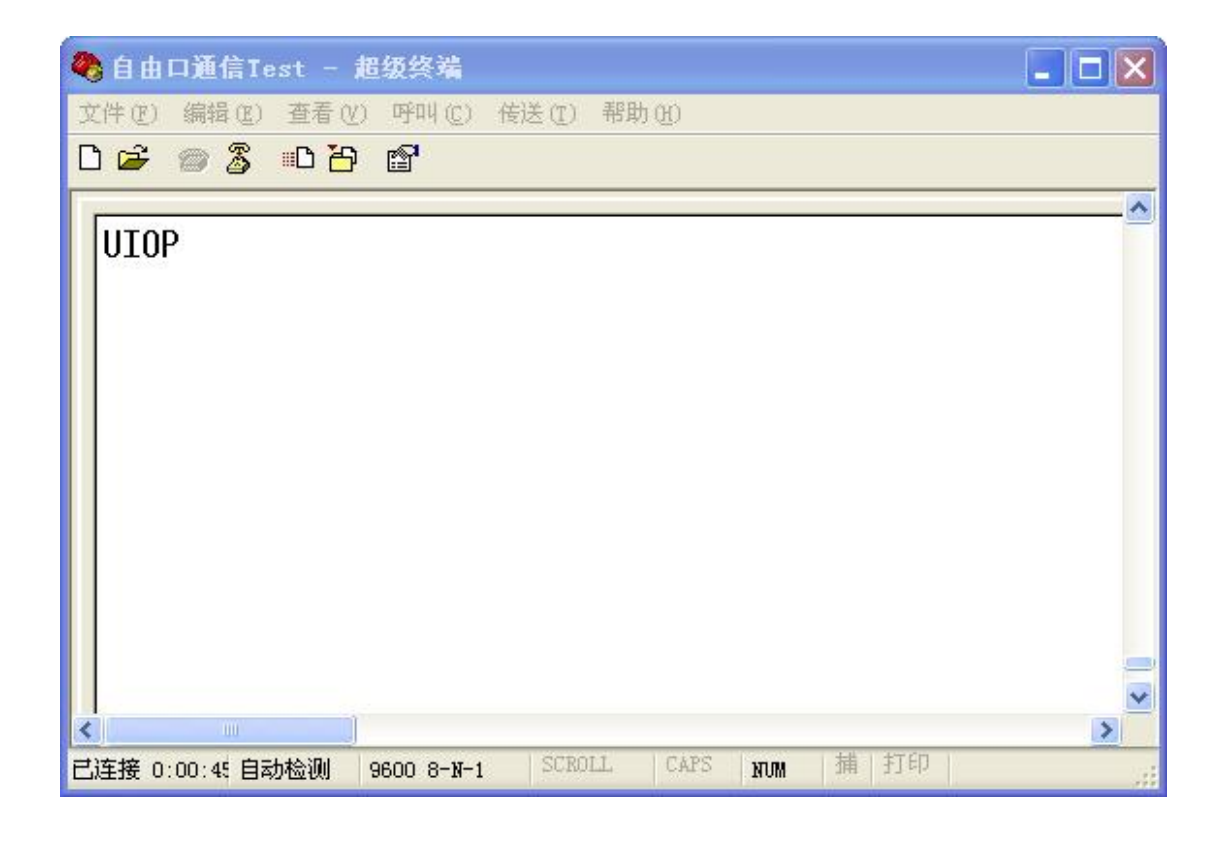

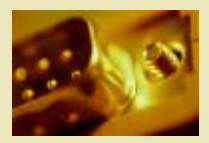

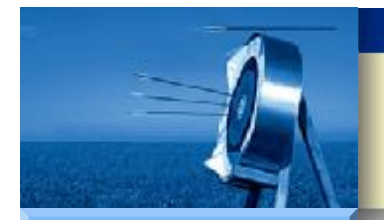

### 超级终端发送组态

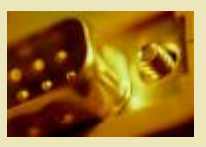

#### **S7-200**

٠

Hardware

Software

Workshop

(3)在 Step-Micro/Win32 中使用状态图,监测缓冲区和 QB0 内容。

| -  | 状态表                                                                                                    |       |       |    | 🛛 |  |  |  |
|----|----------------------------------------------------------------------------------------------------|-------|-------|----|---|--|--|--|
|    | · 3 · 1 · 4 · 1 · 5 · 1 · 6 · 1 · 7 · 1 · 8 · 1 · 9 · 1 · 10 · 1 · 11 · 1 · 12 · 1 · 13 · 1 · 14 · 1 · 15 · 1 · 16 · 1 · 17 · 1 · 18 · · · 19 · 1 · 2 |       |       |    |   |  |  |  |
|    | 地址                                                                                                    | 格式    | 当前值   | 新值 | - |  |  |  |
| 1  | QBO                                                                                                    | ASCII | 'U'   |    |   |  |  |  |
| 2  | VB100                                                                                                    | 无符号   | 0     |    |   |  |  |  |
| 3  | VB101                                                                                                    | ASCII | 'U'   |    |   |  |  |  |
| 4  | VB102                                                                                                    | ASCII | - Th  |    |   |  |  |  |
| 5  | VB103                                                                                                    | ASCII | 'O'   |    |   |  |  |  |
| 6  | VB104                                                                                                    | ASCII | 'P'   |    |   |  |  |  |
| 7  | VB105                                                                                                    | 十六进制  | 16#0D |    |   |  |  |  |
| 8  | VB106                                                                                                    | 十六进制  | 16#0A |    |   |  |  |  |
|    |                                                                                                    |       |       |    |   |  |  |  |
| 14 | ∢ ▶ ▶ \用户定义                                                                                                    | .1/   |       |    |   |  |  |  |

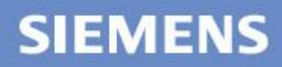

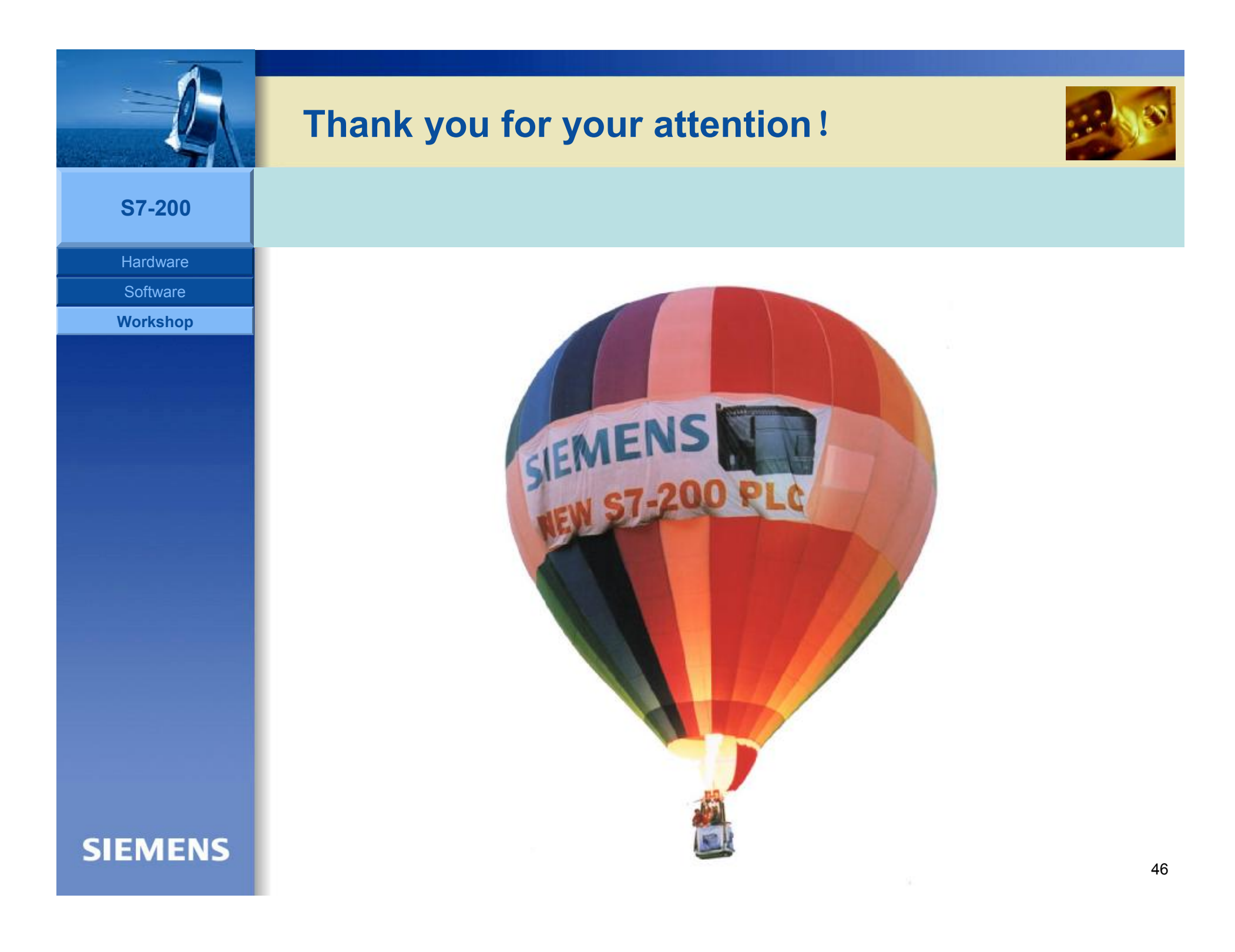